porters

## 30分のmini勉強会 避労可視化で効率UP

# PORTERS 活用勉強会<sup>mini</sup>

ダッシュボードで進捗状況可視化編

## 2023年1月13日(金)

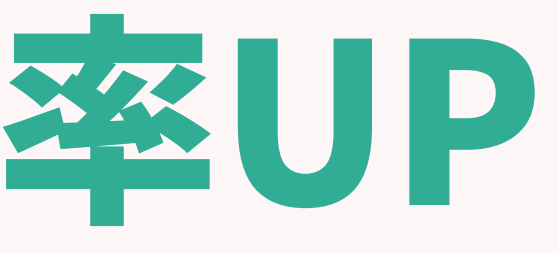

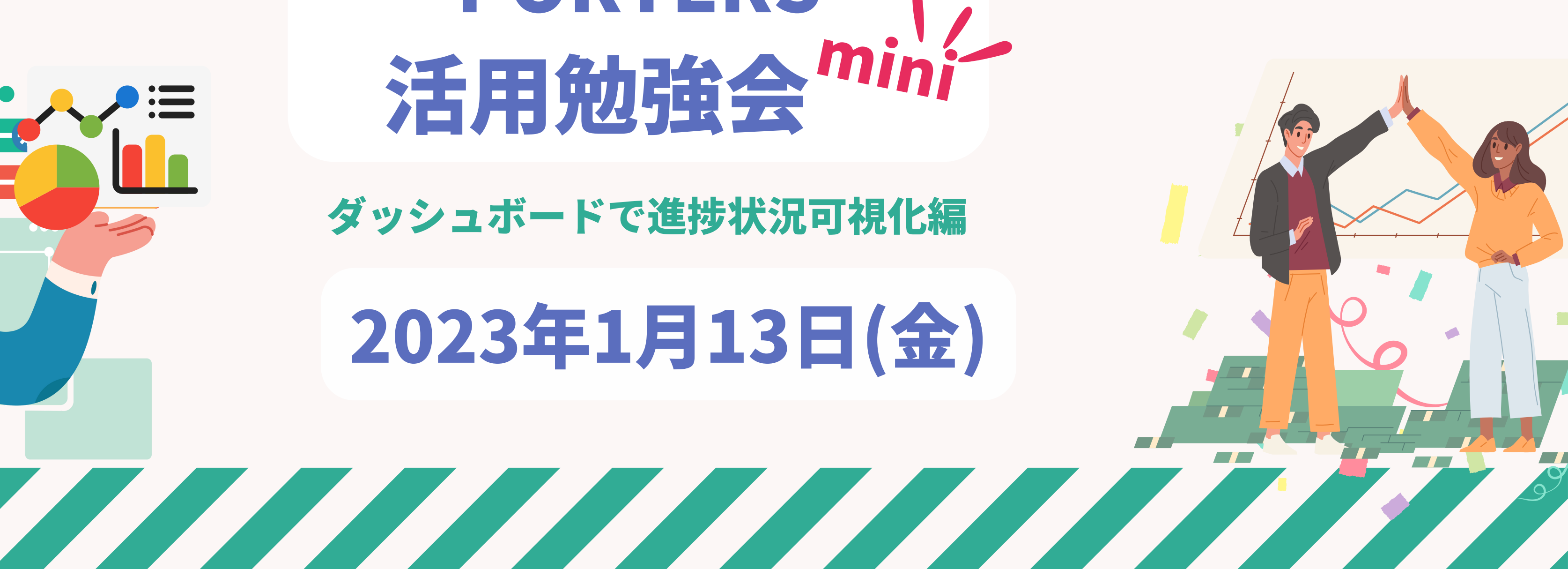

## 本日のAgenda

## 進捗可視化で効率UP PORTERS活用勉強会 ダッシュボード活用法・設定方法

- ・ダッシュボードについて
- ・ダッシュボード設定方法
- Q&A

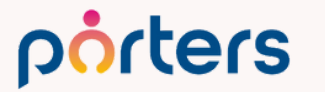

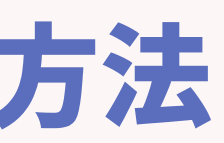

## PORTERS活用勉強会 ダッシュボードについて

©2022 PORTERS Corporation

Matching, Change your business

## porters

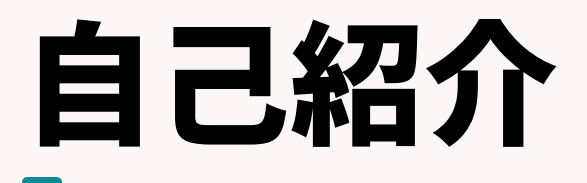

## 名前:阿部 風香 (Fuka Abe)

# 2021年4月ポーターズ株式会社入社~2022年6月Consulting Group所属(人材紹介会社様向けの新規導入を担当)

## 2022年7月~ カスタマーサクセスチーム所属 (既存ユーザー様向けの運用サポートを担当)

## 好きなこと:お菓子作り、映画鑑賞

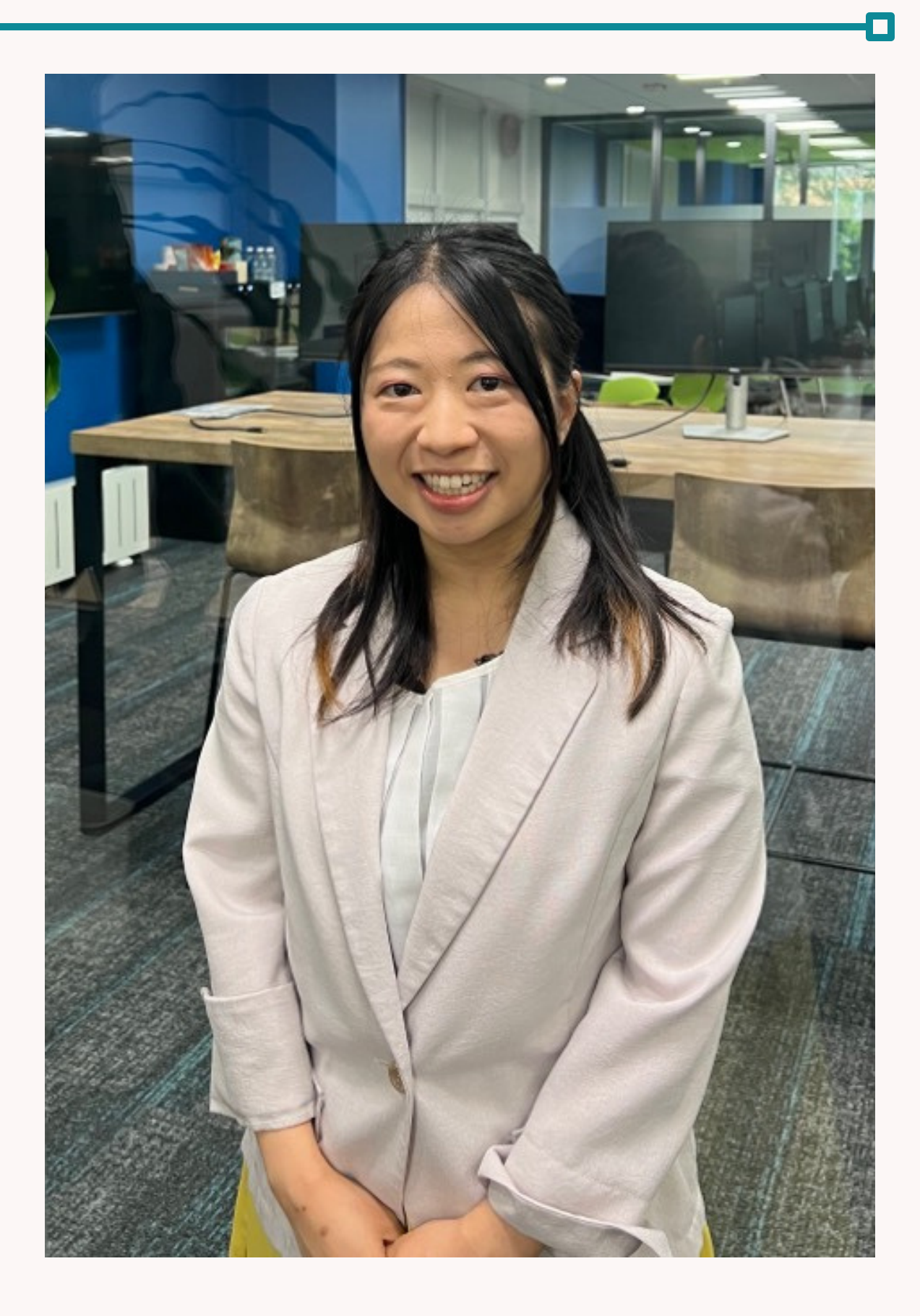

## 日々の業務の進捗管理はどのようにしていますか?

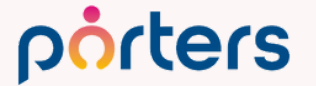

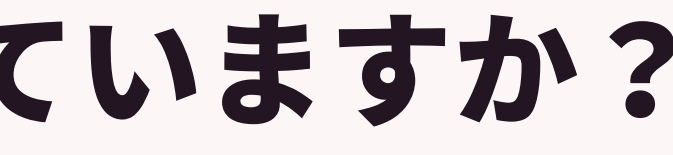

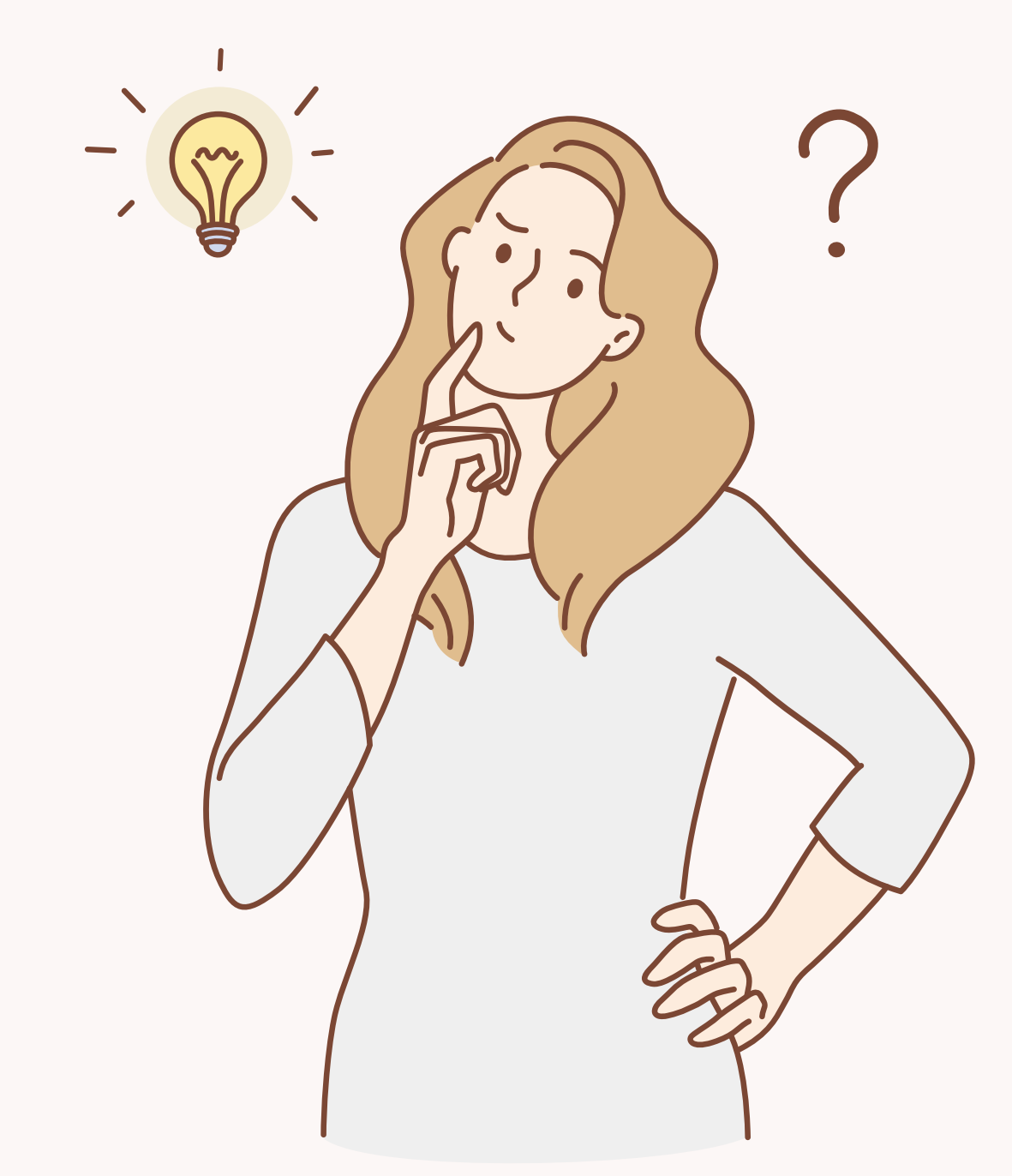

## 今回はPORTERSのダッシュボードを 有効活用することにフォーカスをあて 進捗の可視化、進捗管理効率UP のお話をさせていただきます!

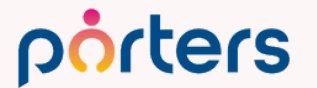

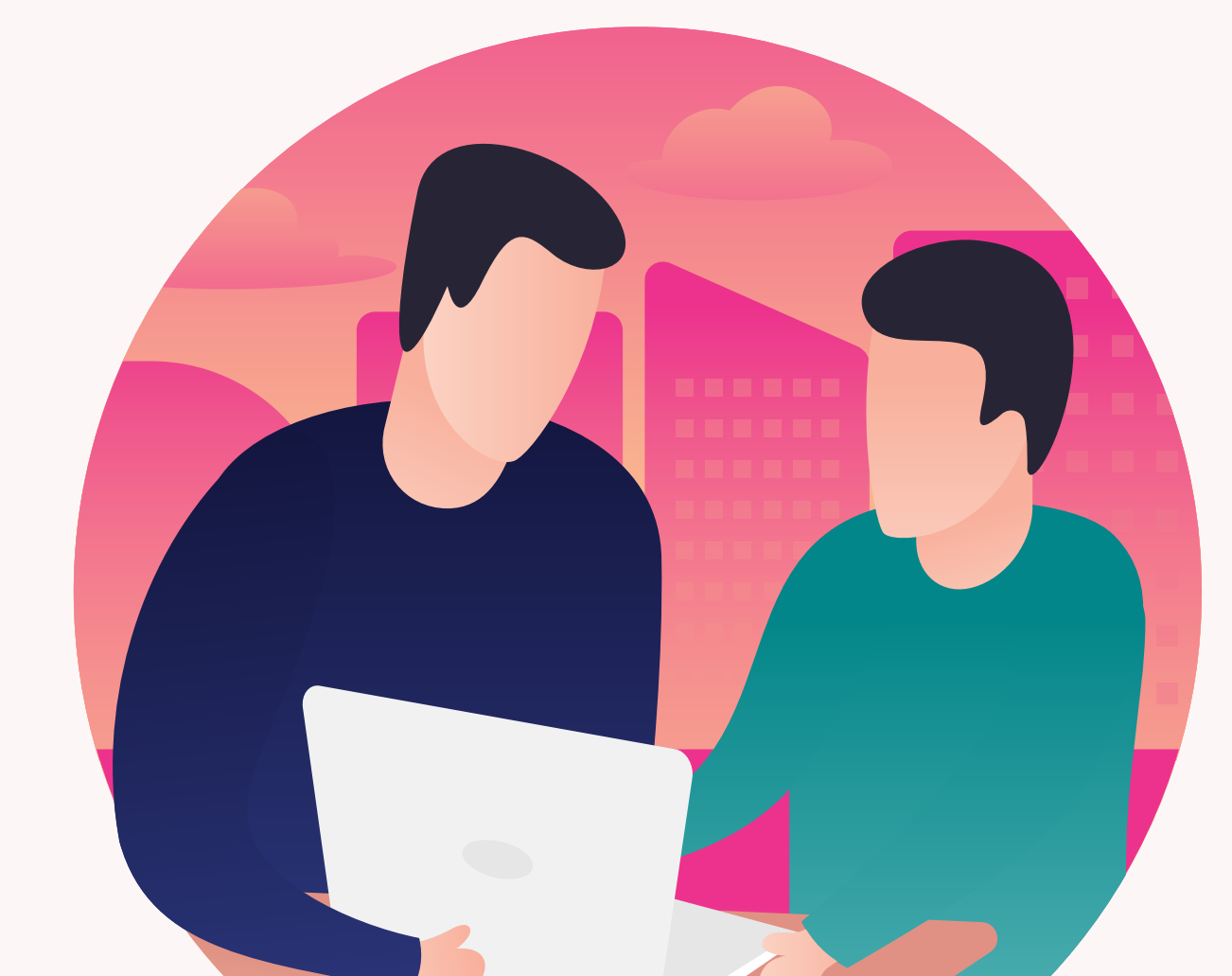

## **PORTERSの利用価値について改めてご案内**

PORTERSは、求人(案件)・求職者(スタッフ)の新規獲得から入社に至るまでの マッチングプロセスを最適化するシステムです。

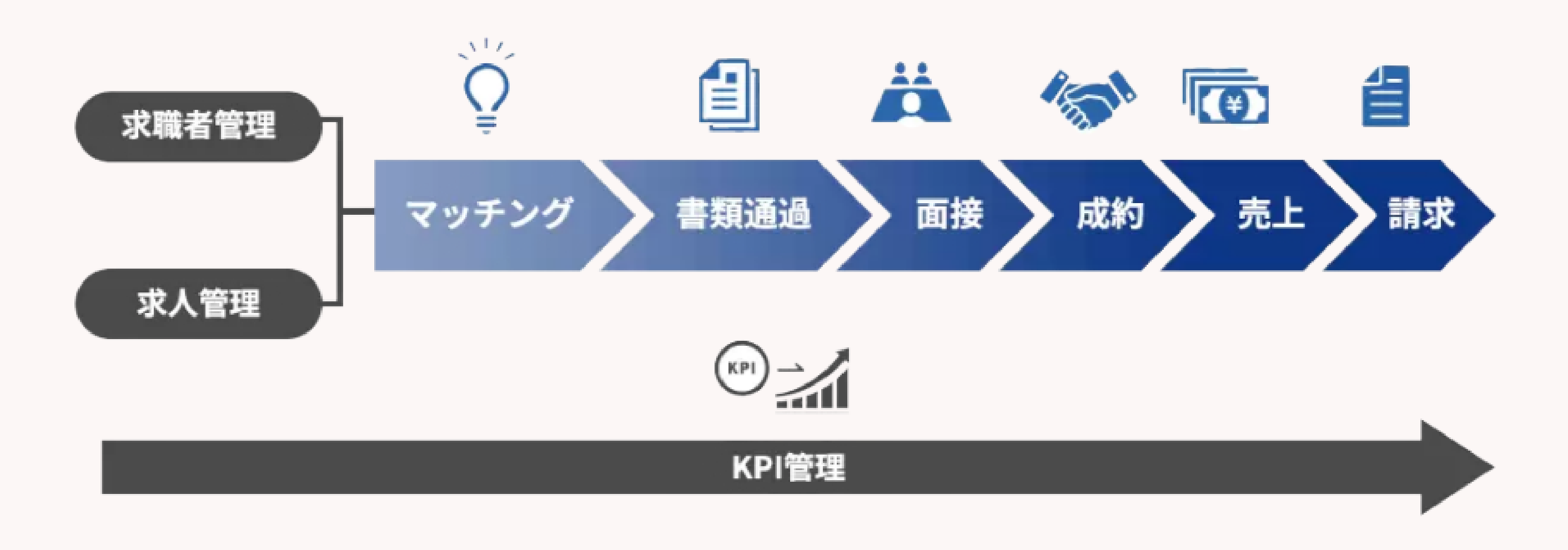

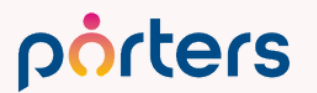

## PORTERSは、データを入れておくだけの ただの箱ではなく 人材紹介・派遣会社のためのマッチングシステム

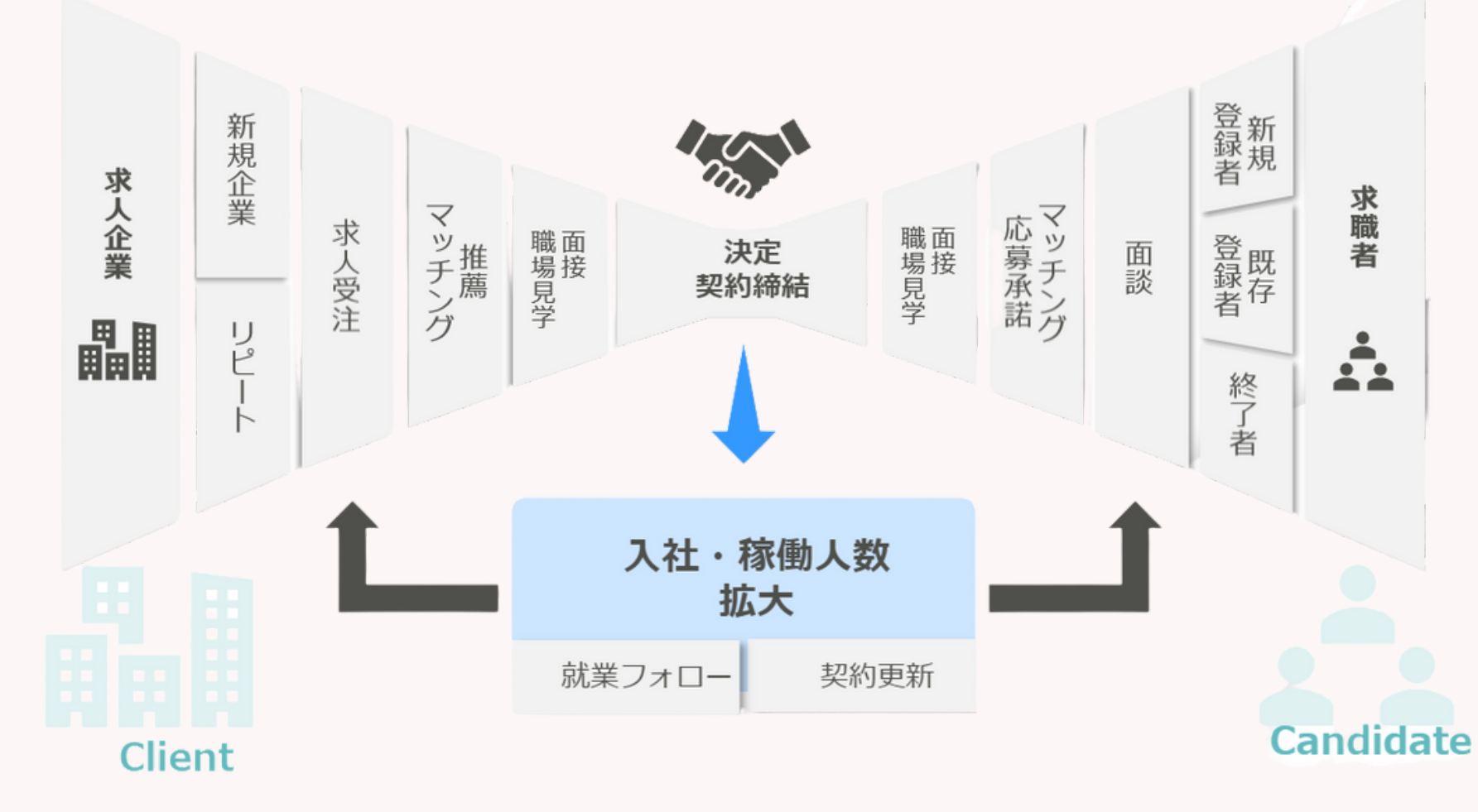

porters

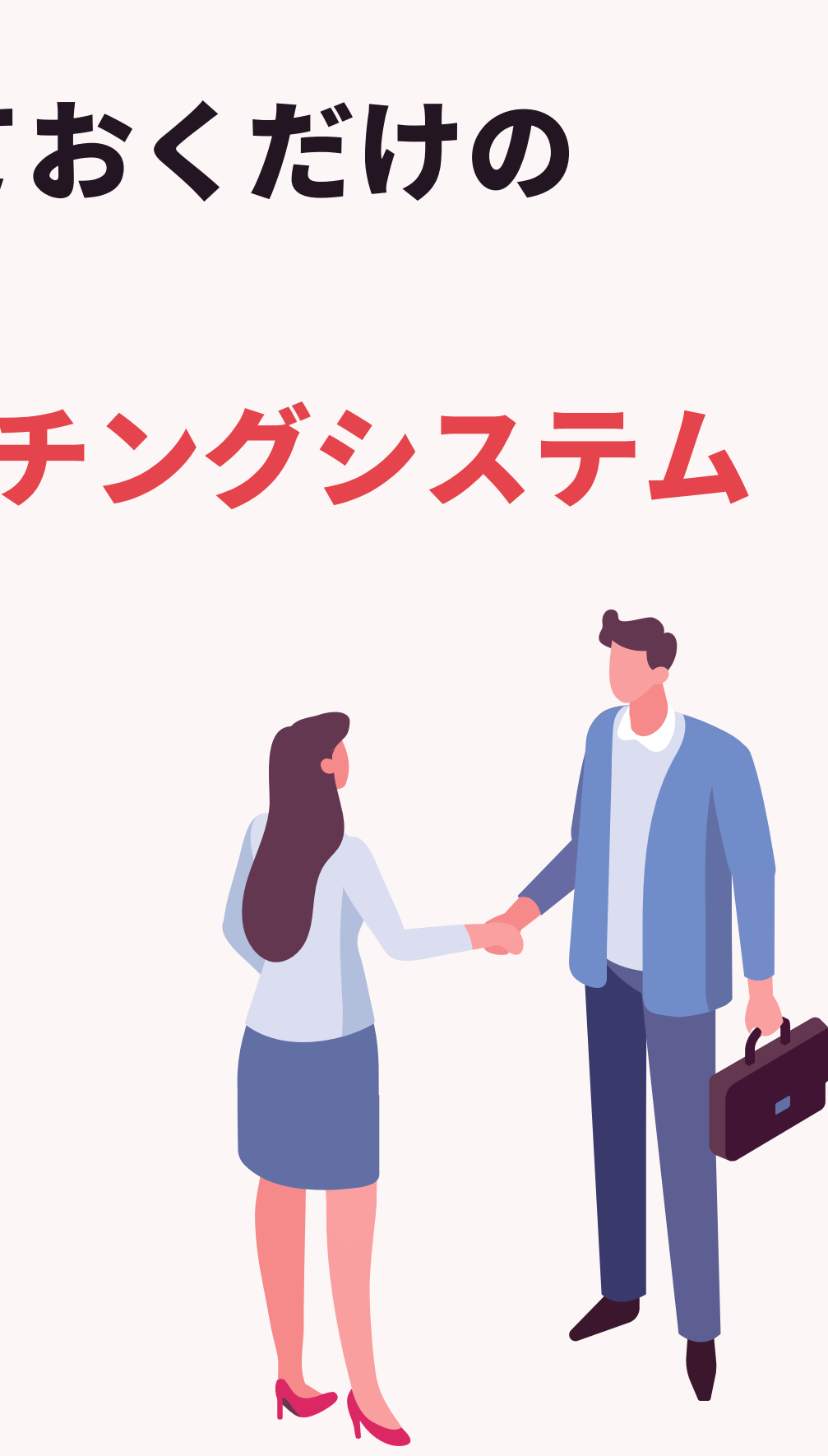

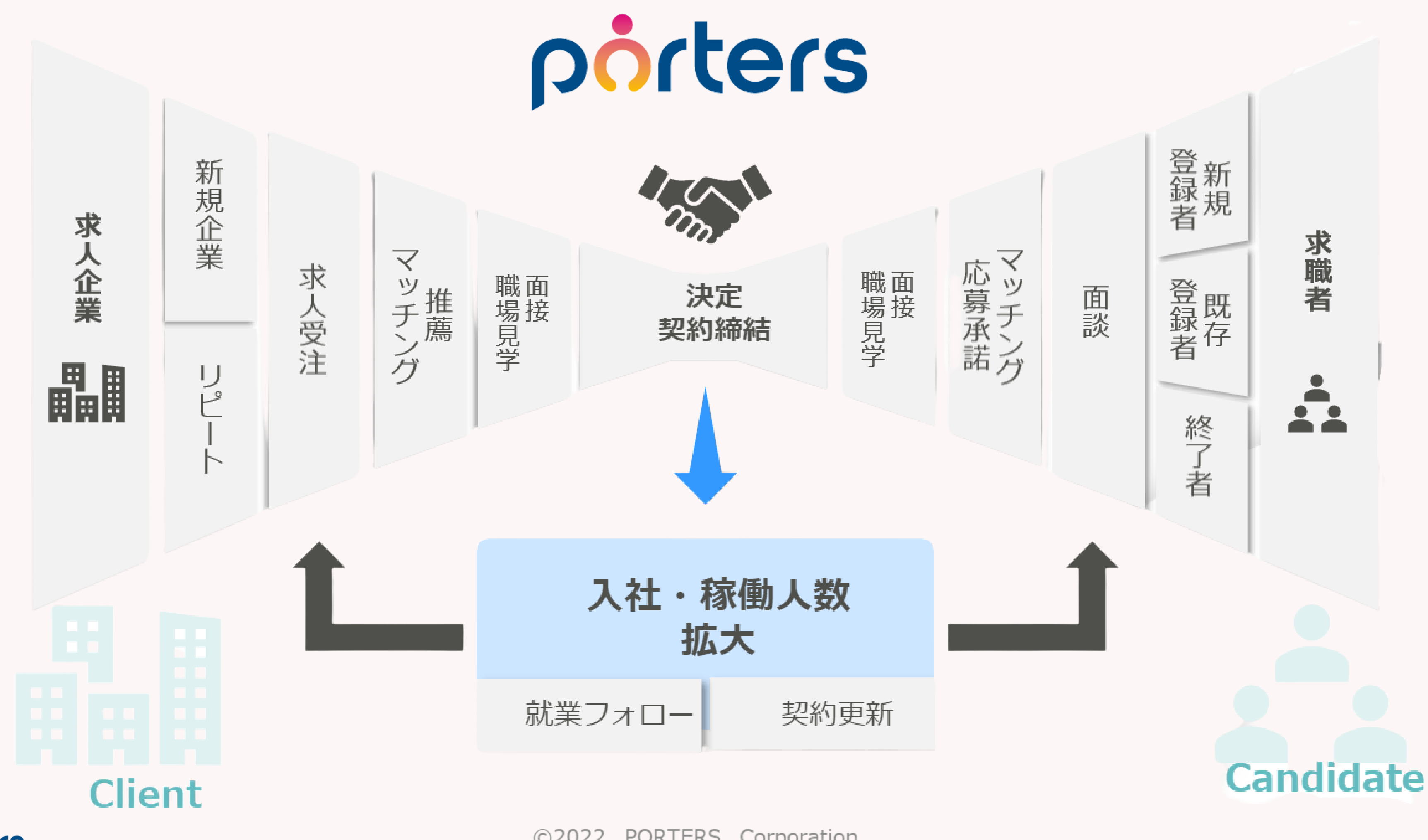

porters

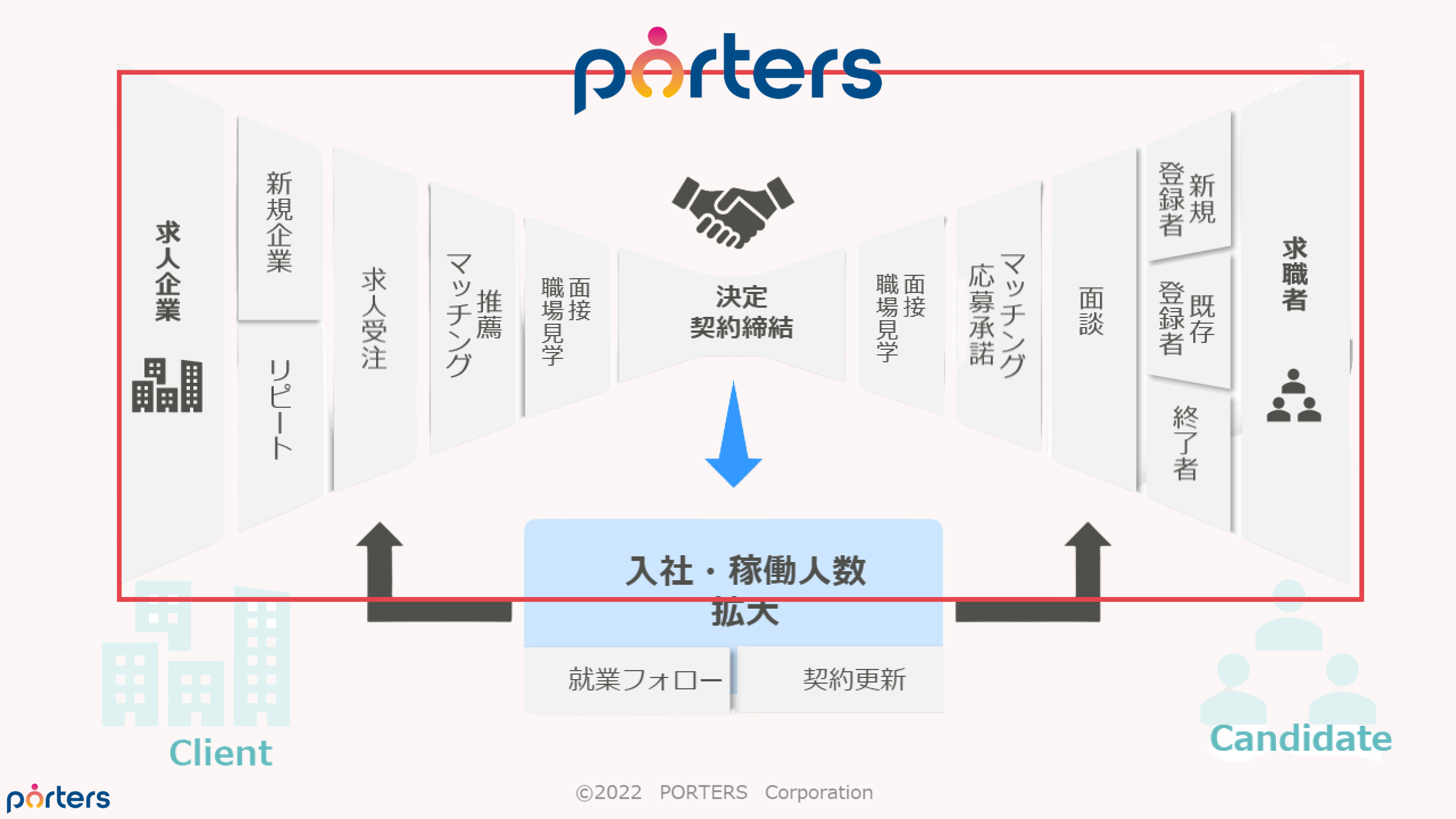

## PORTERSのダッシュボード機能は 活用しておりますでしょうか?

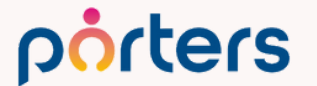

## ご安心ください! 今回の勉強会を最後まで聞いていただければ、 PORTERSのダッシュボード機能を使い 進捗管理ができるようになります!

## 知らない 使い方がわからない 何ができるかわからない

## ダッシュボード機能?

ダッシュボード機能とは?

## JOB/レジュメ/選考プロセスの各フェーズ件数と、 推移のグラフを表示し、 お客様のKPI(重要業績評価指標)を確認できる機能です。

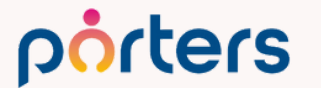

## フェーズとは? JOB / レジュメ / 選考プロセス等の現在の段階を可視化 できるPORTERSの項目のことです。

## 例:レジュメ(求職者)のフェーズ

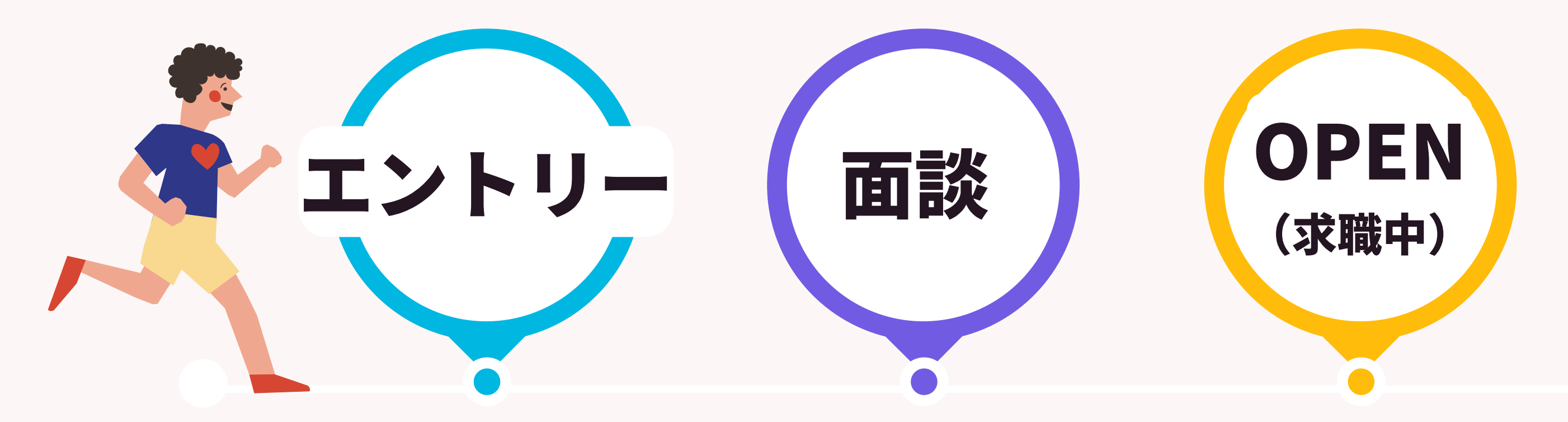

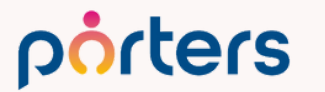

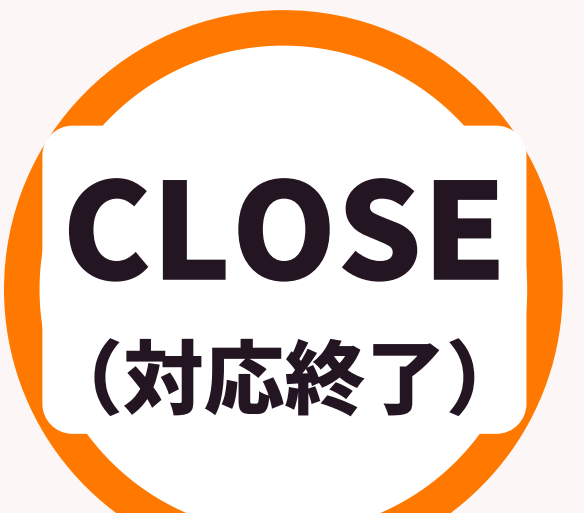

ダッシュボード機能で確認できる数値

#### 対象期間内の対応履歴累計件数 1.

## 2. 最新進捗状況の件数

## 3. 対象期間毎の対応履歴累計件数推移グラフ

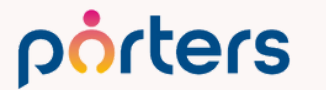

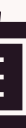

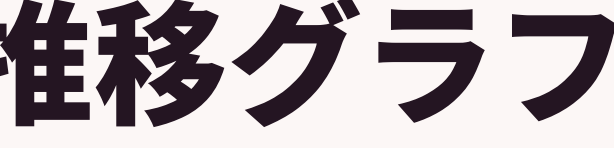

## 1. 対象期間内の対応履歴累計件数

## フェーズ履歴からデータを集計して累計件数を画面に表示します。

ダッシュボード 1間累計 [月] [東京支社] レジュメ 選考プロセス 仮マッチング close エントリー close Open open 45 4 1 0 0 0 入社確認 一次面接 二次面推 最終面接 内定  $\bowtie$ 3 3 3 0 1 (1)-(()は前期間の累計を表しています。ただし、固定で日付を指定した場合は、表示されません

## 集計対象のユーザー、集計期間(週、月、年、固定値入力) 表示するフェーズを選択カスタマイズすることが可能です

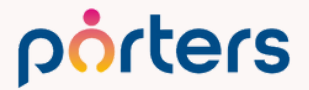

|                | (            | (2022/12/27 14:40) | Ç | 設定 |
|----------------|--------------|--------------------|---|----|
|                |              |                    |   |    |
| JOB打診          | 応募承諾         | 書類推薦               |   |    |
| <b>44</b> (26) | <b>7</b> (8) | <b>7</b> (10)      |   |    |

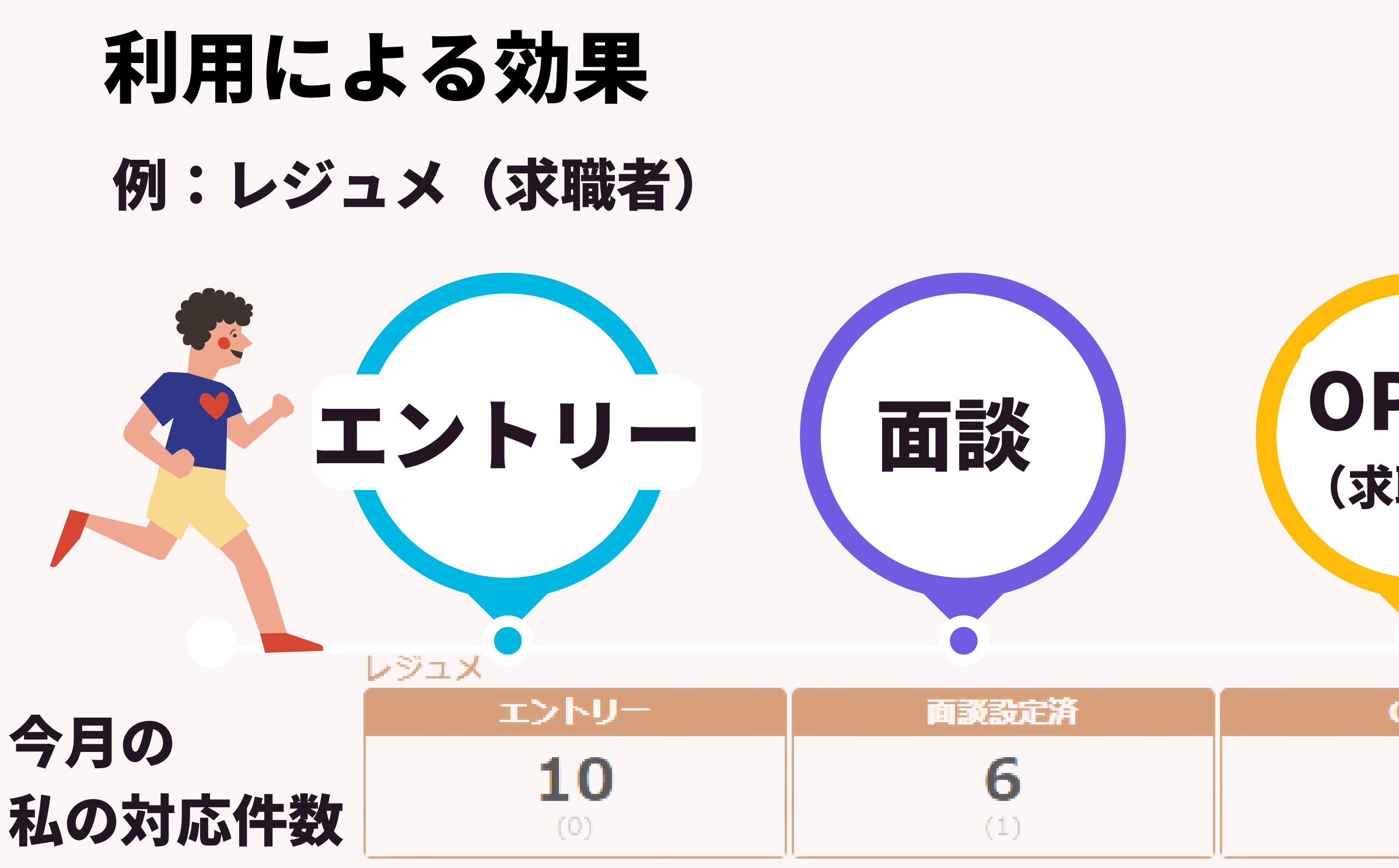

## 現在の件数が見え、行動量を知ることが可能に 前月の件数を比較することで比較し、対策を考えるきっかけに

porters

©2022 PORTERS Corporation

## OPEN (求職中) Open close 5 (1) ()

#### 対象期間内の対応履歴累計件数 1.

ダッシュボード

| 期間累計 [月] [東京支祥 | 生]    |       |      |       |        |       |      | (2022/12/27 14:40) |
|----------------|-------|-------|------|-------|--------|-------|------|--------------------|
| 求人             |       | レジュメ  |      |       | 選考プロセス |       |      |                    |
| open           | close | エントリー | Open | close | 仮マッチング | JOB打診 | 応募承諾 | 書類推薦               |
| 4              | 1     | 0     | 45   | 0     | 0      | 44    | 7    | 7                  |
| (8)            | (0)   | (12)  | (0)  | (5)   | (0)    | (26)  | (8)  | (10)               |
| 一次面接           | 二次面接  | 最終面接  | 内定   | 入社確認  |        |       |      |                    |
| 3              | 3     | 0     | 3    | 1     |        |       |      |                    |
| (2)            | (2)   | (1)   | (1)  | (0)   |        |       |      |                    |

コーディネーター・CA:現在の求職者対応件数、進捗数の確認 営業・RA:獲得求人数、求人打診数の確認 マネージャー:チームの進捗管理

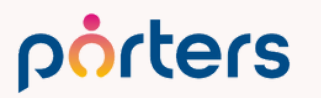

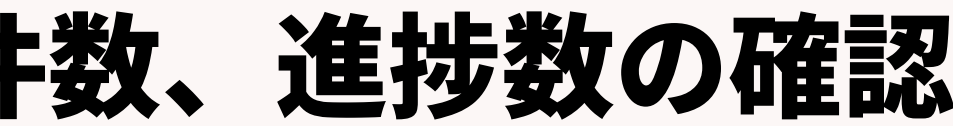

## 2. 最新進捗状況の件数 最新フェーズからデータを集計し、件数を表示します。

| 最新のフェーズ                           |    |                                     |          |                                       |    |
|-----------------------------------|----|-------------------------------------|----------|---------------------------------------|----|
| 求人 [阿部風香]<br>(2022/12/27 14:37) 🕐 | 設定 | レジュメ [阿部風香]<br>(2023/01/05 16:45) 💍 |          | 選考プロセス [阿部風香]<br>(2022/12/27 14:38) ひ | 設定 |
| JOBフェーズ                           | 件数 | フェーズ                                | 件数       | 選考プロセス                                | 件数 |
| 作成中                               | 0  | エントリー                               | 4        | 仮マッチング                                | 1  |
| open                              | 1  | 面談設定済                               | 2        | JOB打診                                 | 18 |
| close                             | 2  | Open                                | <u>5</u> | 応募承諾                                  | 1  |
|                                   |    | close                               | 1        | 書類推薦                                  | 2  |
|                                   |    |                                     |          | 面接設定済                                 | 0  |
|                                   |    |                                     |          | 一次面接                                  | 0  |
|                                   |    |                                     |          | 二次面接                                  | 0  |
|                                   |    |                                     |          | 最終面接                                  | 0  |
|                                   |    |                                     |          | 内定                                    | 2  |

## 集計対象とするユーザー、表示するフェーズを選択カスタマイズ することが可能です

porters

## 2. 最新進捗状況の件数

| 最新のフェーズ                        |          |                                   |                    |         |                                                       |                            |        |            |                |           |                               |                           |                |          |            |              |          |
|--------------------------------|----------|-----------------------------------|--------------------|---------|-------------------------------------------------------|----------------------------|--------|------------|----------------|-----------|-------------------------------|---------------------------|----------------|----------|------------|--------------|----------|
| 求人 [阿部風香]<br>(2022/12/27 14:37 | ) 🖒      |                                   |                    |         | 設定<br>レジュ<br>(2023/                                   | メ [阿部風香]<br>01/05 16:45) 🕑 |        |            |                | 設定 道      | 達考プロセス [阿<br>2022/12/27 14:38 | J部風香]<br>) <mark>と</mark> |                |          |            |              | 設定       |
| JOBフェーズ                        |          |                                   |                    | 件数      | フェース                                                  | (                          |        |            | 件数             | 選         | 考プロセス                         |                           |                |          |            | 件数           |          |
| 作成中                            |          |                                   |                    | 0       | エントリ                                                  | J —                        |        |            | 4              | 仮         | マッチング                         |                           |                |          |            | 1            |          |
| open                           |          |                                   |                    | 1       | 面談設定                                                  | EĂ                         |        |            | 2              | 30        | )B打診<br>ウスま                   |                           |                |          |            | <u>18</u>    |          |
| close                          |          |                                   |                    | 2       | Open                                                  |                            |        |            | 2              | 心         | 绿水病                           |                           |                |          |            | 1            |          |
|                                |          |                                   |                    |         | ciose                                                 |                            |        | $\wedge$   | 1              | 19<br>17  | 病性病                           |                           |                |          |            | 0            |          |
|                                |          |                                   |                    |         |                                                       |                            |        |            |                | -         | 次面接                           |                           |                |          |            | 0            |          |
|                                |          |                                   |                    |         |                                                       |                            |        |            |                | _         | 15-1-5-                       |                           |                |          |            | ~            | -        |
| ).                             | S*       |                                   |                    |         |                                                       |                            |        |            |                |           |                               |                           |                |          |            | 1            |          |
| JL                             | ノンユメー    | <b>見 (4)</b> 50                   | ▶ ● ● + 新規追加       | IJ      |                                                       |                            |        |            |                |           |                               |                           |                |          |            |              |          |
| [                              |          |                                   | く<br>共有<br>JOBメー   | -ル 傍    | 候補者メール                                                | 選考プロセス                     | 追加ノメージ |            |                |           |                               |                           |                |          |            |              |          |
| 7                              | <i>*</i> | ▼レ ▼求<br>ジ···                     | 職者名                | 顔写<br>真 | <ul><li>▼生</li><li>▼優</li><li>年…</li><li>先度</li></ul> | ▼ 転職希望<br>時期               | ▼フェーズ  | ▼ フェーズ日付   | ▼フ ▼A<br>エ… 験… | 径 ▼ ¥     | 希 ▼経<br>· 験…                  | ▼希<br>望… ii               | ▼希 ▼現<br>聖… 在… | ▼希<br>望… | ▼レ<br>ジ…   | ▼①<br>求… 7   | <b>₹</b> |
|                                | ]∦ .     | <u>1728</u> <u>山田</u> 友<br>6      | <u> ポ太郎(17286)</u> |         | 55 B                                                  | 3ヶ月~半年<br>(本格的に…           | エントリー  | 2023/01/05 |                |           |                               |                           |                |          | 東京支<br>社 … | 0            | C<br>(   |
|                                | ) 💉 🖵    | <u>1728</u> 田中<br>了               | <u>テスタ(17287)</u>  |         | 26 <mark>S</mark>                                     | 即転職希望                      | エントリー  | 2023/01/05 |                | IT・<br>通信 | -<br>                         | アプリ 亰<br>ケー… 者            | ₹京<br>『,…      | 450      | 東京支<br>社 … | <b>3</b> (0) |          |
|                                | ) 💉 🖵    | <u>1730</u> <u>佐藤</u><br><u>2</u> | <u>太郎(17302)</u>   |         | 31 <mark>A</mark>                                     | 3ヶ月~半年<br>(本格的に…           | エントリー  | 2023/01/05 |                |           |                               |                           |                |          | 東京支<br>社 … |              |          |
|                                | ]∦ .     | <u>1730</u> <u>新宿</u><br><u>3</u> | <u>太郎(17303)</u>   |         | 32 B                                                  | 1年以内(い<br>い転職先…            | エントリー  | 2023/01/05 |                |           |                               |                           |                |          | 東京支<br>社 … |              |          |

## 緑色の数字をクリックすることで、各フェーズのリストに飛ぶこと ができ、対応リストとしての運用も可能です。

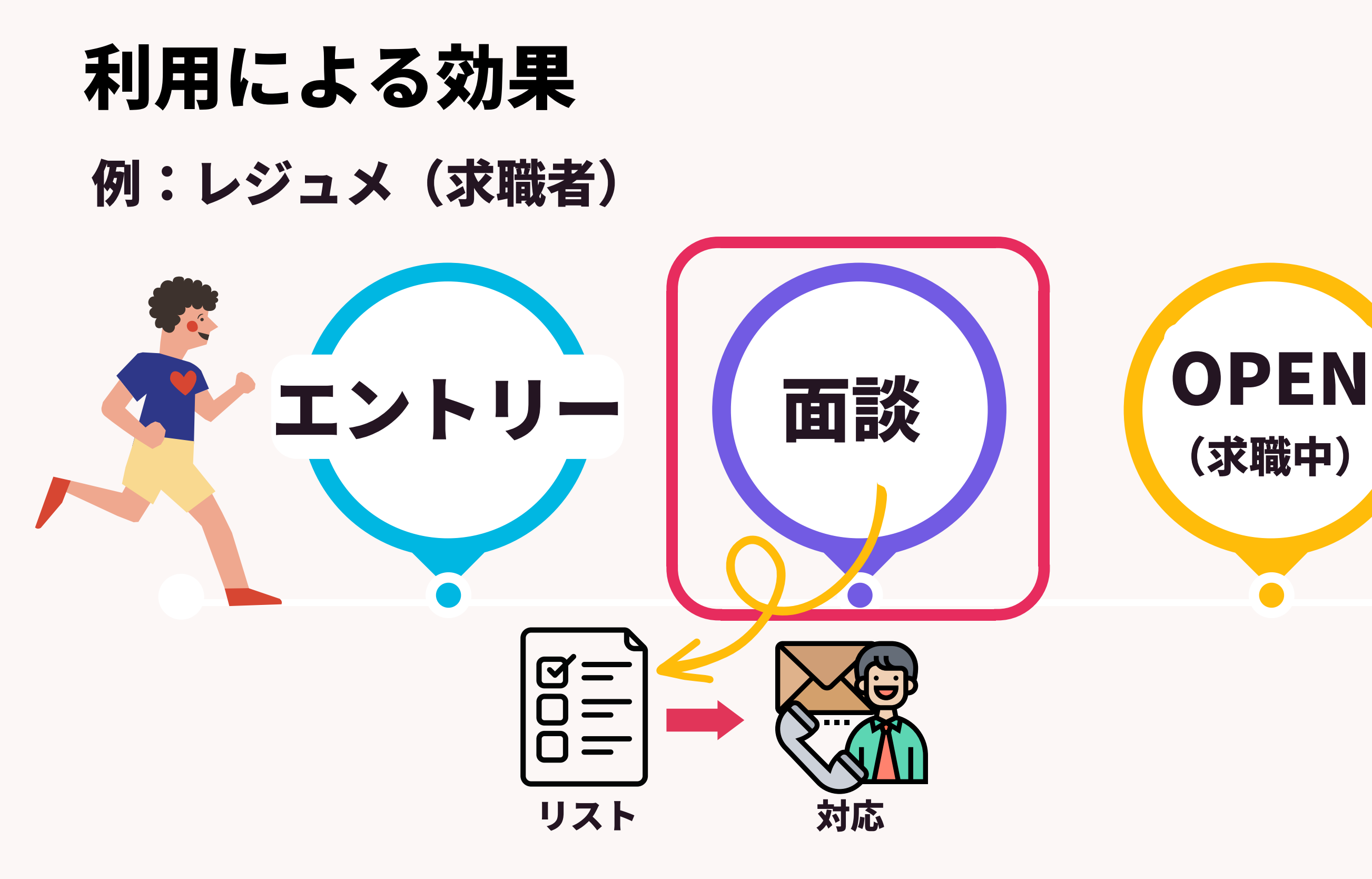

## 各フェーズごとのリストを抽出し対応漏れの削減 最新の件数が一目でわかることで現状把握が可能に

porters

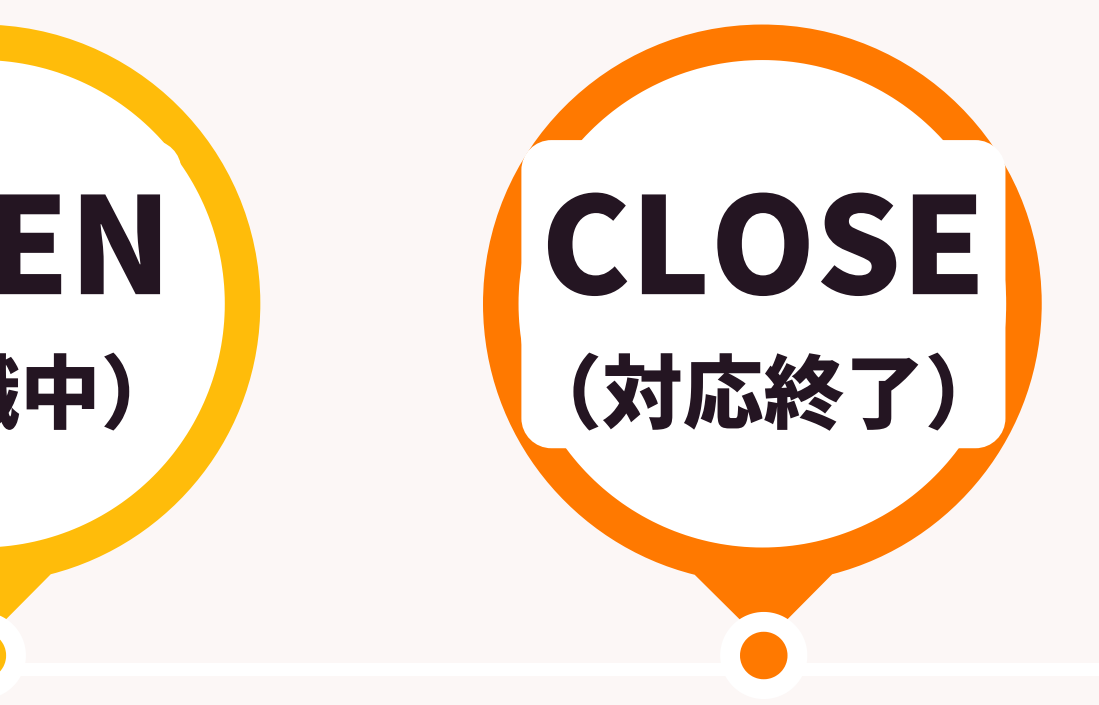

## 2. 最新進捗状況の件数

| 最新のフェーズ                           |    |                                     |    |                                       |           |
|-----------------------------------|----|-------------------------------------|----|---------------------------------------|-----------|
| 求人 [阿部風香]<br>(2022/12/27 14:37) ひ | 設定 | レジュメ [阿部風香]<br>(2022/12/27 14:37) 🕐 | 設定 | 選考プロセス [阿部風香]<br>(2022/12/27 14:38) 🕐 | 設定        |
| JOBフェーズ                           | 件数 | フェーズ                                | 件数 | 選考プロセス                                | 件数        |
| 作成中                               | 0  | エントリー                               | 0  | 仮マッチング                                | 1         |
| open                              | 1  | 面談設定済                               | 1  | JOB打診                                 | <u>18</u> |
| close                             | 2  | Open                                | 1  | 応募承諾                                  | 1         |
|                                   |    | close                               | 0  | 書類推薦                                  | 2         |
|                                   |    |                                     |    | 面接設定済                                 | 0         |
|                                   |    |                                     |    | 一次面接                                  | 0         |
|                                   |    |                                     |    | 二次面接                                  | 0         |
|                                   |    |                                     |    | 最終面接                                  | 0         |
|                                   |    |                                     |    | 内定                                    | 2         |

## コーディネーター・CA:現在の求職者対応リスト、進捗数の確認 営業・RA:獲得求人数、求人打診数の確認 マネージャー:チームの進捗管理

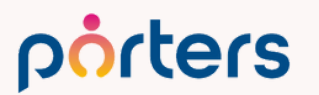

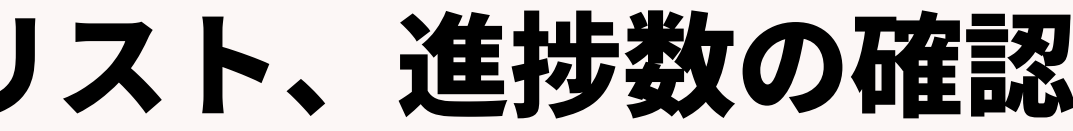

## 3. 対象期間毎の対応履歴累計件数推移グラフ 設定条件に沿って、フェーズ履歴からデータを集計し、 グラフで表示します。

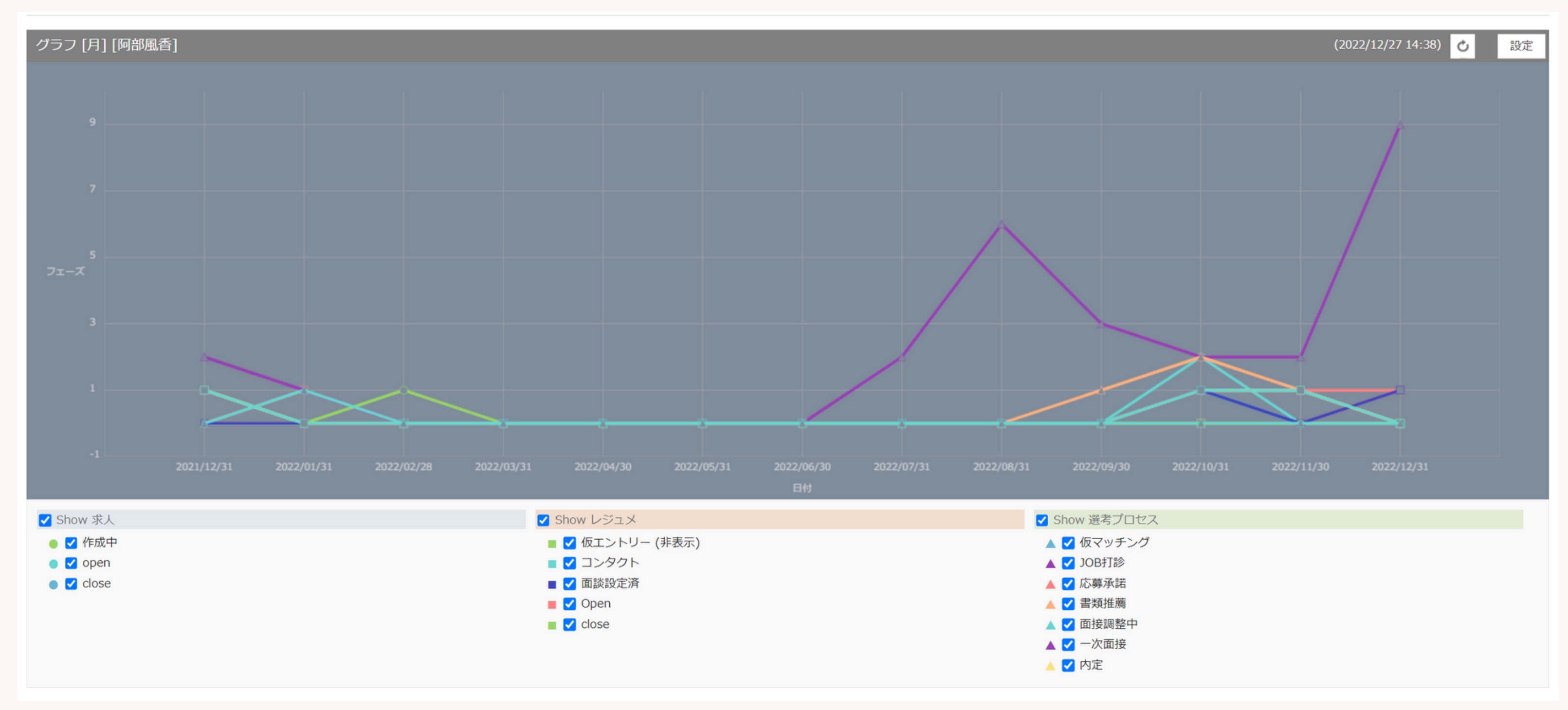

#### porters

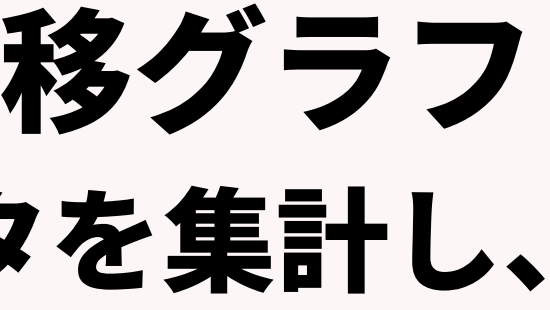

## 3. 対象期間毎の対応履歴累計件数推移グラフ

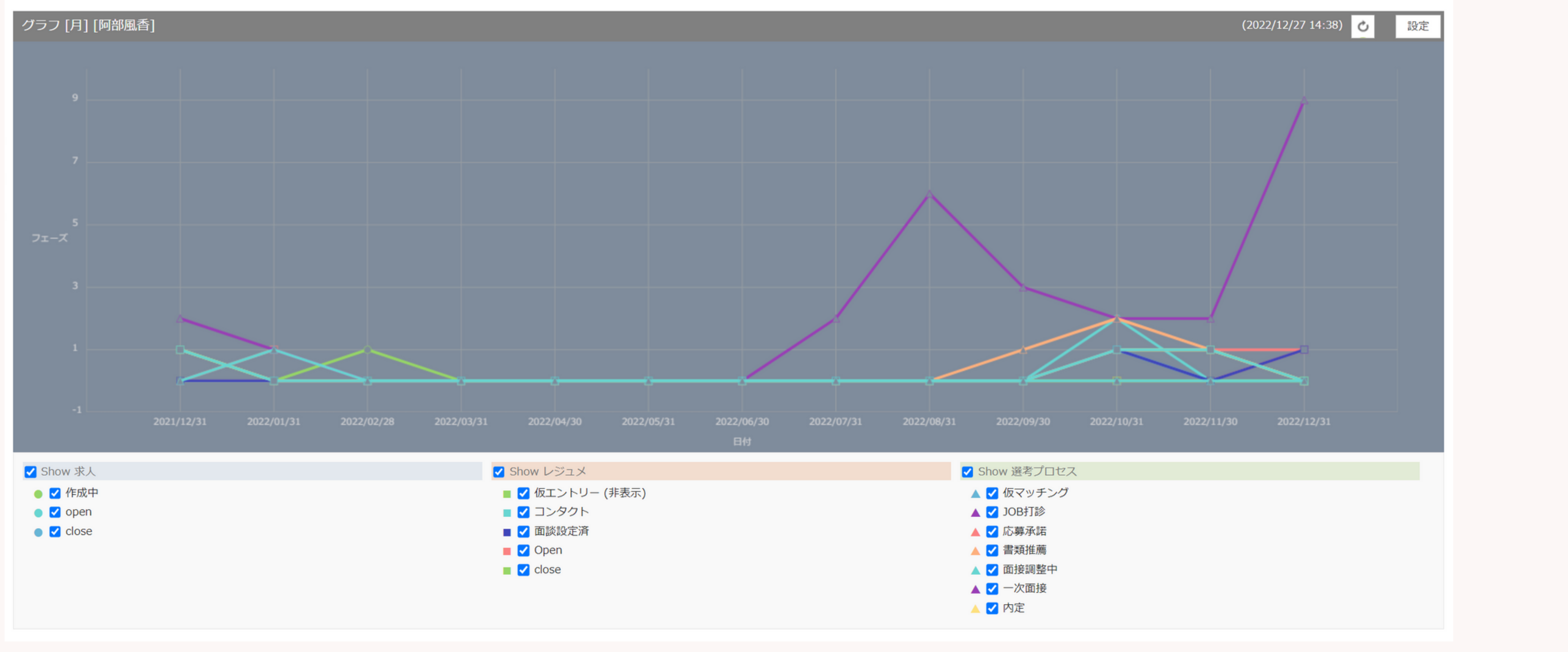

## 設定画面で、集計対象とする所有者、集計期間(週、四半期、月、年)を 選択し、表示するフェーズを選択します。

#### porters

## 利用による効果 社内・個人の状況の把握で事業戦略を立てるための一つの材料に 例:レジュメ(求職者)の面談設定数の推移

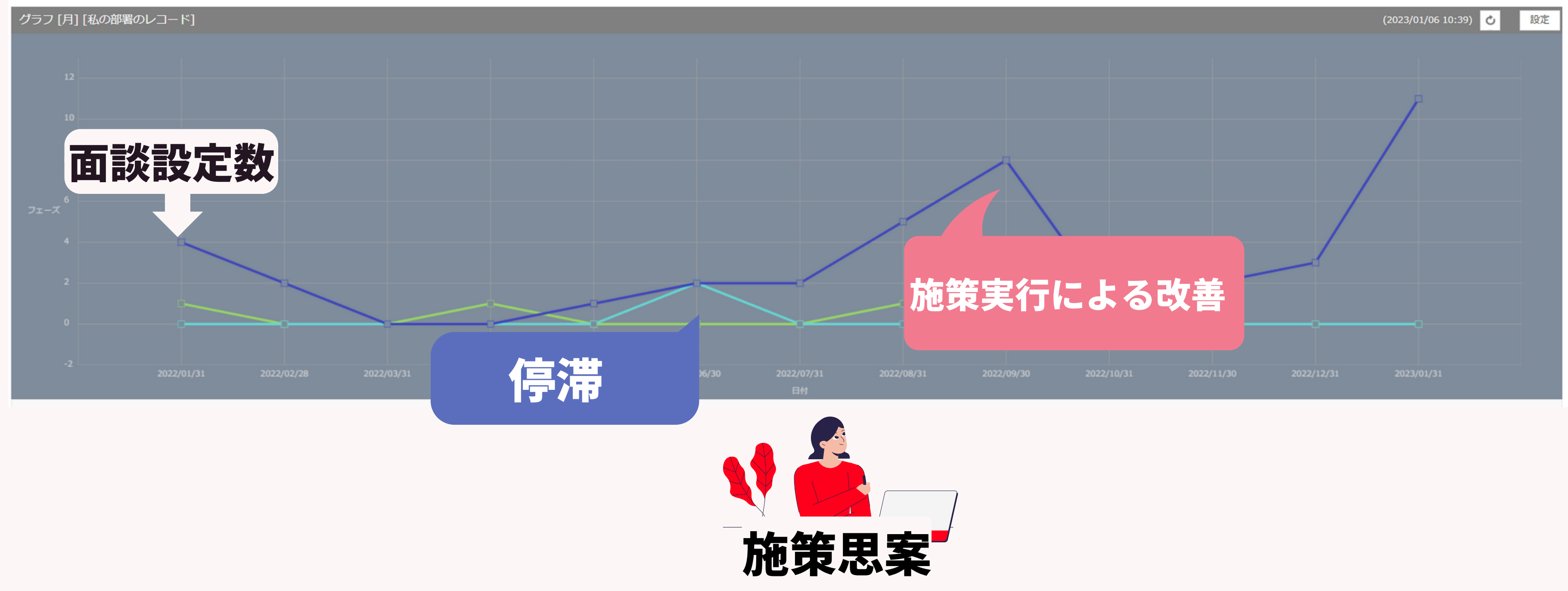

#### porters

## 3. 対象期間毎の対応履歴累計件数推移グラフ

## コーディネーター・CA:期間内の進捗数の推移の確認 営業・RA:獲得求人数、求人打診数の推移の確認 マネージャー:チームの進捗推移の確認

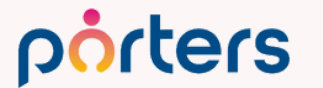

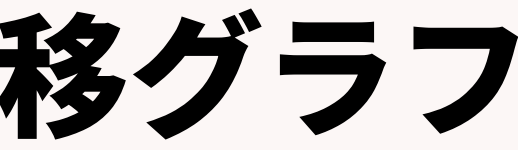

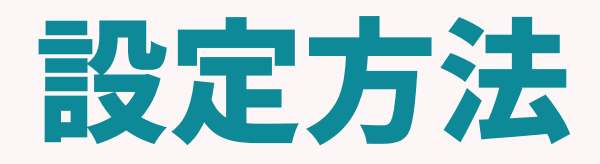

©2022 PORTERS Corporation

Matching, Change your business

## porters

## ダッシュボード機能への遷移方法

| demo-A<br>ポーターフ    | ズ 阿部風香   |       |          | 企       | 企業 ▼ IDもしくはフリーワードで検索 |       |      |  |  |
|--------------------|----------|-------|----------|---------|----------------------|-------|------|--|--|
|                    |          |       |          |         | JOB レジュメ             | ヨミ管理用 |      |  |  |
| <b>ご</b> 00すべてのЈОВ |          |       | ☑ 01.ope | en-優先度S | 🔂 02.私の要マッチン         |       |      |  |  |
| 🔂 04.私の            | 内定以降     |       | 🔂 私の部署   | 髾のJOB   | <b>述</b> すべてのJOB     |       |      |  |  |
| -∕\-• 期間累計         | ☑ 月/阿部風香 |       |          |         |                      |       | 20   |  |  |
| open               | close    | エントリー | Open     | close   | 仮マッチング               | JOB打診 | 応募承諾 |  |  |
| 4                  | 1        | 0     | 45       | 0       | 0                    | 44    | 7    |  |  |
| 8                  | 0        | 12    | 0        | 5       | 0                    | 26    | 8    |  |  |
| 書類推薦               | 一次面接     | 二次面接  | 最終面接     | 内定      | 入社確認                 |       |      |  |  |
| 7                  | 3        | 3     | 0        | 3       | 1                    |       |      |  |  |
| 10                 | 2        | 2     | 1        | 1       | 0                    |       |      |  |  |

porters

🔵 ЈОВ

|                   | その他の業務 →                                                                 |
|-------------------|--------------------------------------------------------------------------|
| グ                 | ▶ 03.私の面接中                                                               |
|                   | 중本登録のあったJOB                                                              |
| 022/12/27 14:40   | ↘ 媒体連携                                                                   |
|                   | <b>PORTERS IMEX(Agency)</b><br>紹介業企業様向け<br>媒体からの応募者データを自動インポートする有償サービス   |
|                   | <b>PORTERS IMEX(Staffing)</b><br>派遣業企業様向け<br>媒体からの応募者データを自動インポートする有償サービス |
| 📙 レジュメ 🛛 🛑 選考プロセス |                                                                          |

## ダッシュボード機能への遷移方法

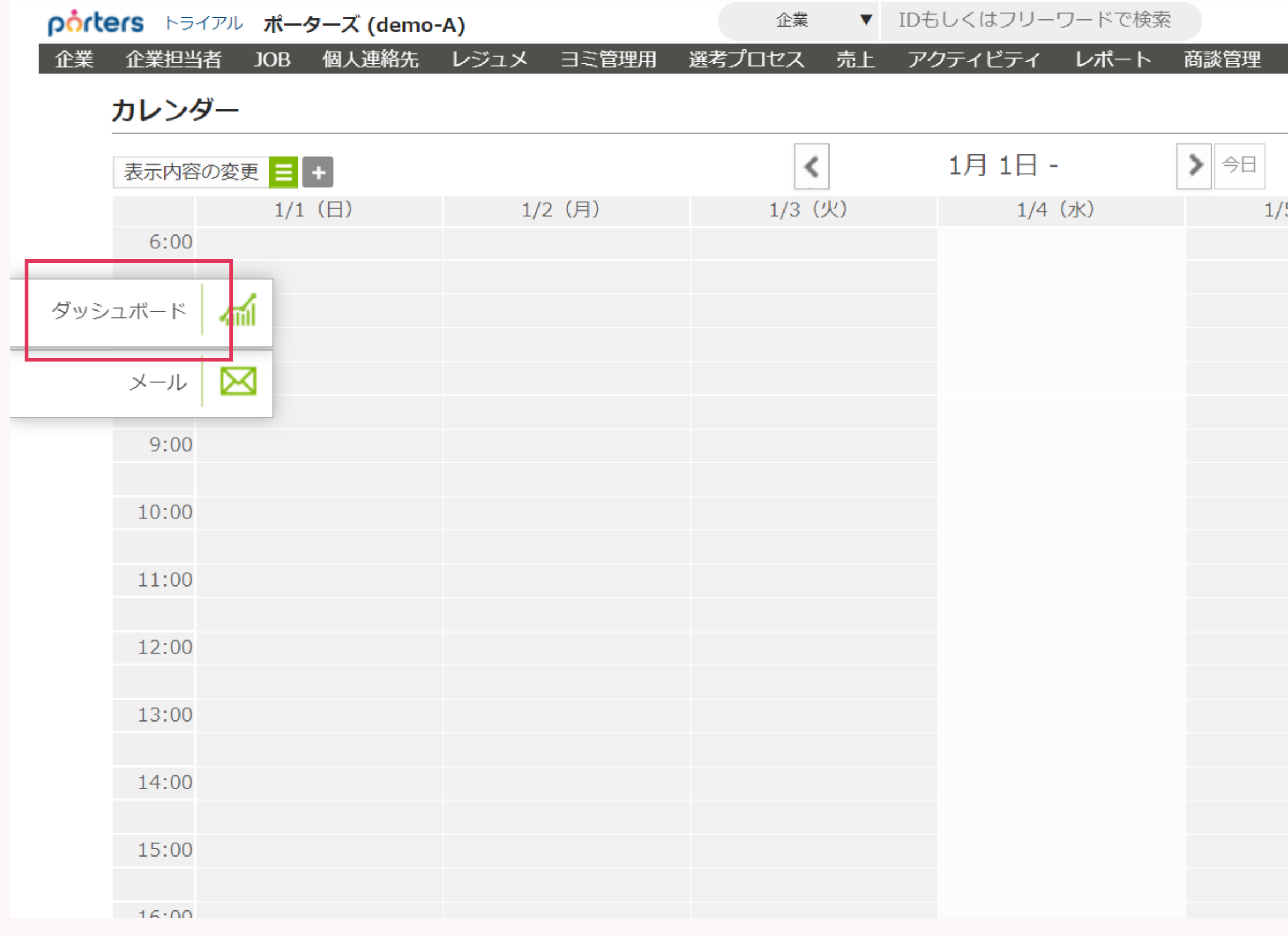

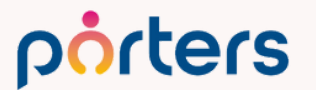

©2022 PORTERS Corporation

#### 🛓 🍿 🍲 阿部風香 🗸 🥥 アプリ 🗸 🥸 設定 🗸 🥐 ヘルプ

|       |        | 月週日    |
|-------|--------|--------|
| '5(木) | 1/6(金) | 1/7(土) |
|       |        |        |
|       |        |        |
|       |        |        |
|       |        |        |
|       |        |        |
|       |        |        |
|       |        |        |
|       |        |        |
|       |        |        |
|       |        |        |
|       |        |        |
|       |        |        |
|       |        |        |
|       |        |        |
|       |        |        |
|       |        |        |
|       |        |        |
|       |        |        |
|       |        |        |
|       |        |        |
|       |        |        |
|       |        |        |
|       |        |        |
|       |        |        |

## 設定方法

#### ダッシュボード

| 期間累計 [月] [阿部風香] | l     |       |       |      |       |        |       |      |      | (2023/01/05 16:44) | 設定 |
|-----------------|-------|-------|-------|------|-------|--------|-------|------|------|--------------------|----|
| 求人              |       | レジュメ  |       |      |       | 選考プロセス |       |      |      |                    |    |
| open            | close | エントリー | 面談設定済 | Open | close | 仮マッチング | JOB打診 | 応募承諾 | 書類推薦 | 一次面接               |    |
| 0               | 0     | 10    | 6     | 5    | 1     | 0      | 0     | 0    | 0    | 0                  |    |
| (0)             | (0)   | (0)   | (1)   | (1)  | (0)   | (0)    | (9)   | (1)  | (0)  | (0)                |    |
| 二次面接            | 最終面接  | 内定    | 入社確認  |      |       |        |       |      |      |                    |    |
| 0               | 0     | 0     | 0     |      |       |        |       |      |      |                    |    |
| (0)             | (0)   | (0)   | (0)   | ]    |       |        |       |      |      |                    |    |

\*()は前期間の累計を表しています。ただし、固定で日付を指定した場合は、表示されません

|     | -  | -   | _  |
|-----|----|-----|----|
| 1歳新 | w. | ノエ・ | ーノ |

| 最新のフェーズ                                        | _  |                                    |          | _                                 |           |
|------------------------------------------------|----|------------------------------------|----------|-----------------------------------|-----------|
| 求人 [阿部風香]<br>(2022/12/27 14:37) <mark>ひ</mark> | 設定 | -ジュメ [阿部風香]<br>2023/01/05 16:44) 🕑 | 設定       | ま考プロセス [阿部風香] 2022/12/27 14:38) ひ | 設定        |
| JOBフェーズ                                        | 件数 | フェーズ                               | 件数       | 選考プロセス                            | 件数        |
| 作成中                                            | 0  | エントリー                              | 4        | 仮マッチング                            | 1         |
| open                                           | 1  | 面談設定済                              | 2        | JOB打診                             | <u>18</u> |
| close                                          | 2  | Open                               | <u>5</u> | 応募承諾                              | 1         |
|                                                |    | close                              | 1        | 書類推薦                              | 2         |
|                                                |    |                                    |          | 面接設定済                             | 0         |
|                                                |    |                                    |          | 一次面接                              | 0         |
|                                                |    |                                    |          | 二次面接                              | 0         |
|                                                |    |                                    |          | 最終面接                              | 0         |
|                                                |    |                                    |          | 内定                                | 2         |

グラフ [月] [阿部風香]

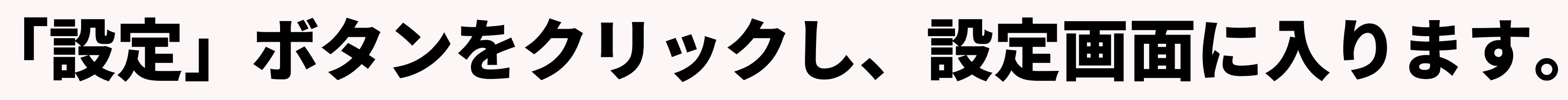

#### porters

| 032  | 101 |    | 16.44) | Ι. |
|------|-----|----|--------|----|
| uzaj | UL) | 05 | 10.44) |    |

(2022/12/27 14:38)

設定

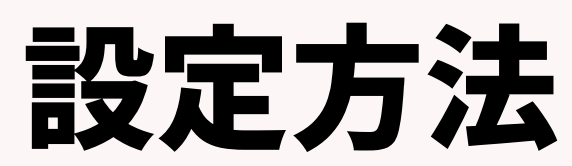

| 期間累計 設定                                                                                               | 6                 | <b>k</b> ) |  |  |  |
|----------------------------------------------------------------------------------------------------|-------------------|------------|--|--|--|
| 集計対象を選択する                                                                                             |                   |            |  |  |  |
| <ul> <li>● 私のレコード</li> <li>○ 私の部署のレコード</li> <li>○ その他のレコード (ユー</li> </ul>                             | -ザーを選択する)         |            |  |  |  |
|                                                                                                    |                   |            |  |  |  |
| *選考プロセスは、下記レコードの所有者が対象に合致する場合に集計されます<br>✔求人 ✔レジュメ ✔選考プロセス □企業                                         |                   |            |  |  |  |
| 集計期間を選択する                                                                                             |                   |            |  |  |  |
| 期間                                                                                                    |                   |            |  |  |  |
| <ul> <li>○週(日曜-土</li> <li>○週(月曜-日</li> <li>○週(土曜-金</li> <li>○月</li> <li>○年</li> <li>○固定値入力</li> </ul> | _曜)<br>∃曜)<br>注曜) |            |  |  |  |
| 集計するフェーズを選択す                                                                                          | 3                 |            |  |  |  |
| □ 求人                                                                                                  |                   |            |  |  |  |
| 表示 JOBフ:                                                                                              | ェーズ               |            |  |  |  |
| □ 求人開                                                                                                 | 求人開拓中 (非表示)       |            |  |  |  |
| □ 重複チ:                                                                                                | 重複チェック前 (非表示)     |            |  |  |  |
| 重複チ:                                                                                                  | 重複チェック済み (非表示)    |            |  |  |  |
| □ 作成中                                                                                                 |                   |            |  |  |  |
| ロリード                                                                                                  |                   |            |  |  |  |
| open                                                                                                  |                   |            |  |  |  |
| <ul> <li>close</li> </ul>                                                                             |                   |            |  |  |  |
| □ 求人獲                                                                                                 | 得申請(非表示)          |            |  |  |  |
|                                                                                                    | 保存 キャンセル          |            |  |  |  |

#### 集計対象を選択する

集計対象とする所有者を選択します。 社内の全ユーザーを選択したい場合は、 「その他のレコード(ユーザーを選択する)」にチェックし、 検索ボタンを押して下さい。

#### porters

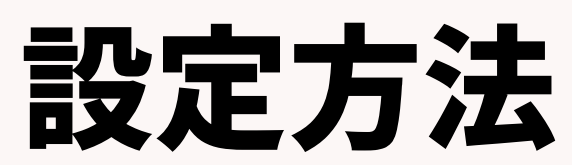

| 期間累計 設定                                                                           | $\times$                        |  |  |  |  |  |
|-----------------------------------------------------------------------------------|---------------------------------|--|--|--|--|--|
| 集計対象を選択する                                                                         |                                 |  |  |  |  |  |
| <ul> <li>● 私のレコード</li> <li>● 私の部署のレコード</li> <li>● その他のレコード (ユーザーを選択する)</li> </ul> |                                 |  |  |  |  |  |
| *選考プロセスは、下記レコードの所有者が対象に合致する場合に集計されます<br>✓ 求人 ✓ レジュメ ✓ 選考プロセス □ 企業                 |                                 |  |  |  |  |  |
| 集計期間を選択する                                                                         |                                 |  |  |  |  |  |
| →11回<br>○ 週 (日曜 -<br>○ 週 (月曜 -<br>○ 週 (土曜 -<br>○ 月<br>○ 年<br>○ 固定値入力              | 土曜)<br>日曜)<br>金曜)               |  |  |  |  |  |
| 集計するフェーズを選択                                                                       | する                              |  |  |  |  |  |
| □ 求人                                                                              |                                 |  |  |  |  |  |
| 表示 JOB                                                                            | フェーズ                            |  |  |  |  |  |
|                                                                                   | 求人開拓中 (非表示)                     |  |  |  |  |  |
|                                                                                   | 重視チェック前 (非表示)<br>重視チェック溶ュ (非表示) |  |  |  |  |  |
|                                                                                   | 重 健 ナ エ ツ ク 済 か ( 非 表 示 )       |  |  |  |  |  |
|                                                                                   | телхн<br>Ц — К                  |  |  |  |  |  |
|                                                                                   |                                 |  |  |  |  |  |
| ✓ close                                                                           |                                 |  |  |  |  |  |
| □ 求人                                                                              | 等得申請(非表示)                       |  |  |  |  |  |
|                                                                                   |                                 |  |  |  |  |  |

#### 集計期間を選択する

集計対象とする期間を選択します。 表示されません

#### porters

©2022 PORTERS Corporation

## ※固定値を入力した場合、()で表示している前期間の累計は

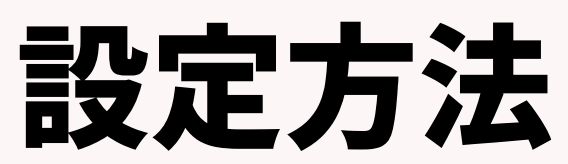

| 期間累計 設定                                                                                                    | ×                                                                                  |  |  |  |  |  |  |
|----------------------------------------------------------------------------------------------------|------------------------------------------------------------------------------------|--|--|--|--|--|--|
| 集計対象を選択する                                                                                                    |                                                                                    |  |  |  |  |  |  |
| <ul> <li>● 私のレコード</li> <li>○ 私の部署のレコード</li> <li>○ その他のレコード (コ</li> </ul>                                          | レーザーを選択する)                                                                         |  |  |  |  |  |  |
|                                                                                                    |                                                                                    |  |  |  |  |  |  |
| *選考プロセスは、下記レコードの所有者が対象に合致する場合に集計されます<br>✓ 求人  ✓ レジュメ  ✓ 選考プロセス  □ 企業                                              |                                                                                    |  |  |  |  |  |  |
| 集計期間を選択する                                                                                                    |                                                                                    |  |  |  |  |  |  |
| 期間<br><ul> <li>週(日曜 - 土曜)</li> <li>週(月曜 - 日曜)</li> <li>週(土曜 - 金曜)</li> <li>月</li> <li>年</li> <li>固定値入力</li> </ul> |                                                                                    |  |  |  |  |  |  |
| 集計するフェーズを選択                                                                                                    | くする                                                                                |  |  |  |  |  |  |
| □ \$\<br>\$                                                                                                    |                                                                                    |  |  |  |  |  |  |
|                                                                                                    |                                                                                    |  |  |  |  |  |  |
| 表示 JOB                                                                                                    | フェーズ                                                                               |  |  |  |  |  |  |
| 表示 JOB 求人                                                                                                    | フェーズ<br>開拓中 (非表示)                                                                  |  |  |  |  |  |  |
| 表示 JOB 求人<br>一 求人<br>一 重複                                                                                         | フェーズ<br>開拓中 (非表示)<br>チェック前 (非表示)                                                   |  |  |  |  |  |  |
| 表示     JOB       □     求人       □     重複       □     重複       □     重複                                            | フェーズ<br>開拓中 (非表示)<br>チェック前 (非表示)<br>チェック済み (非表示)                                   |  |  |  |  |  |  |
| 表示     JOB       □     求人       □     重複       □     重複       □     「       □     「       □     」                 | フェーズ<br>開拓中 (非表示)<br>チェック前 (非表示)<br>チェック済み (非表示)<br>中                              |  |  |  |  |  |  |
| 表示 JOB<br>⇒ 求人<br>□ 求人<br>□ 重複<br>□ 重複<br>□ 作成<br>□ りー<br>▼ oper                                                  | フェーズ<br>開拓中 (非表示)<br>チェック前 (非表示)<br>チェック済み (非表示)<br>中<br>ド                         |  |  |  |  |  |  |
| 表示 JOB<br>□ 求人<br>□ 重複<br>□ 重複<br>□ 作成<br>□ リー<br>✓ close                                                         | フェーズ<br>開拓中 (非表示)<br>チェック前 (非表示)<br>チェック済み (非表示)<br>中<br>ド<br>n                    |  |  |  |  |  |  |
| 表示 JOB<br>→ 求人<br>□ 求人<br>□ 重複<br>□ 重複<br>□ 作成<br>□ リー<br>✓ oper<br>✓ close<br>□ 求人                               | フェーズ<br>開拓中 (非表示)<br>チェック前 (非表示)<br>チェック済み (非表示)<br>中<br>ド<br>n<br>e<br>獲得申請 (非表示) |  |  |  |  |  |  |

#### 集計するフェーズを選択する

件数を集計し、ダッシ: 選択します。

#### 最後に保存をクリックすると設定完了です。

porters

©2022 PORTERS Corporation

#### 件数を集計し、ダッシュボード画面に表示するフェーズを

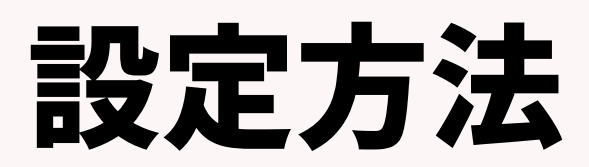

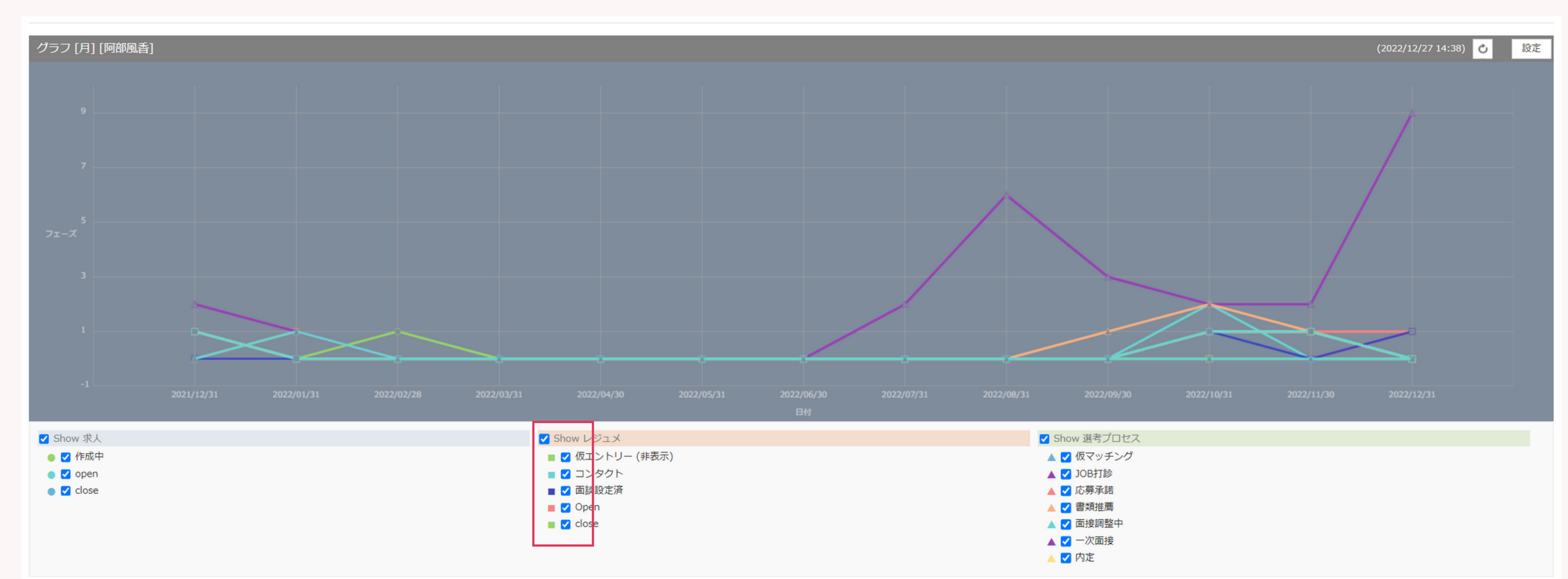

#### グラフでは、上記の各フェーズの隣のチェックを クリックすることで、線の表示・非表示を切り替えることができます

#### porters

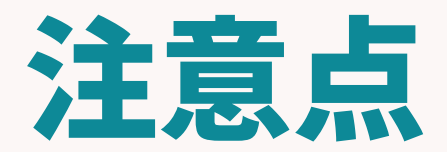

©2022 PORTERS Corporation

Matching, Change your business

## porters

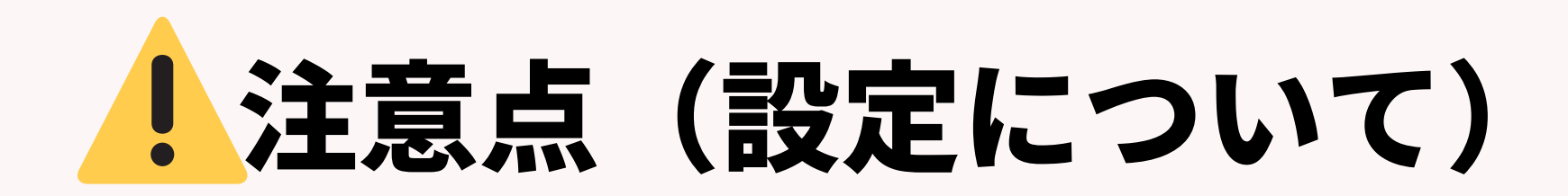

## ダッシュボードに情報を表示するためには、 各ユーザーが設定を行う必要があります。

## 尚、設定内容はPCやブラウザに依存しますので、 同じユーザーでログインしても異なるPCを使う場合には 改めて設定が必要です。

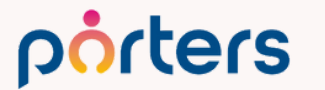

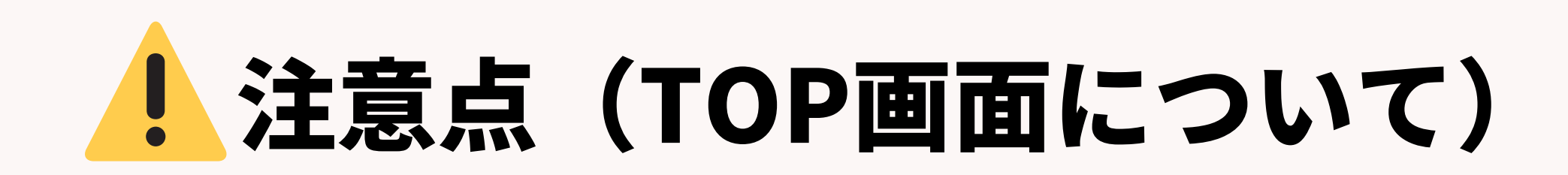

期間累計 🛛 月/阿部風香

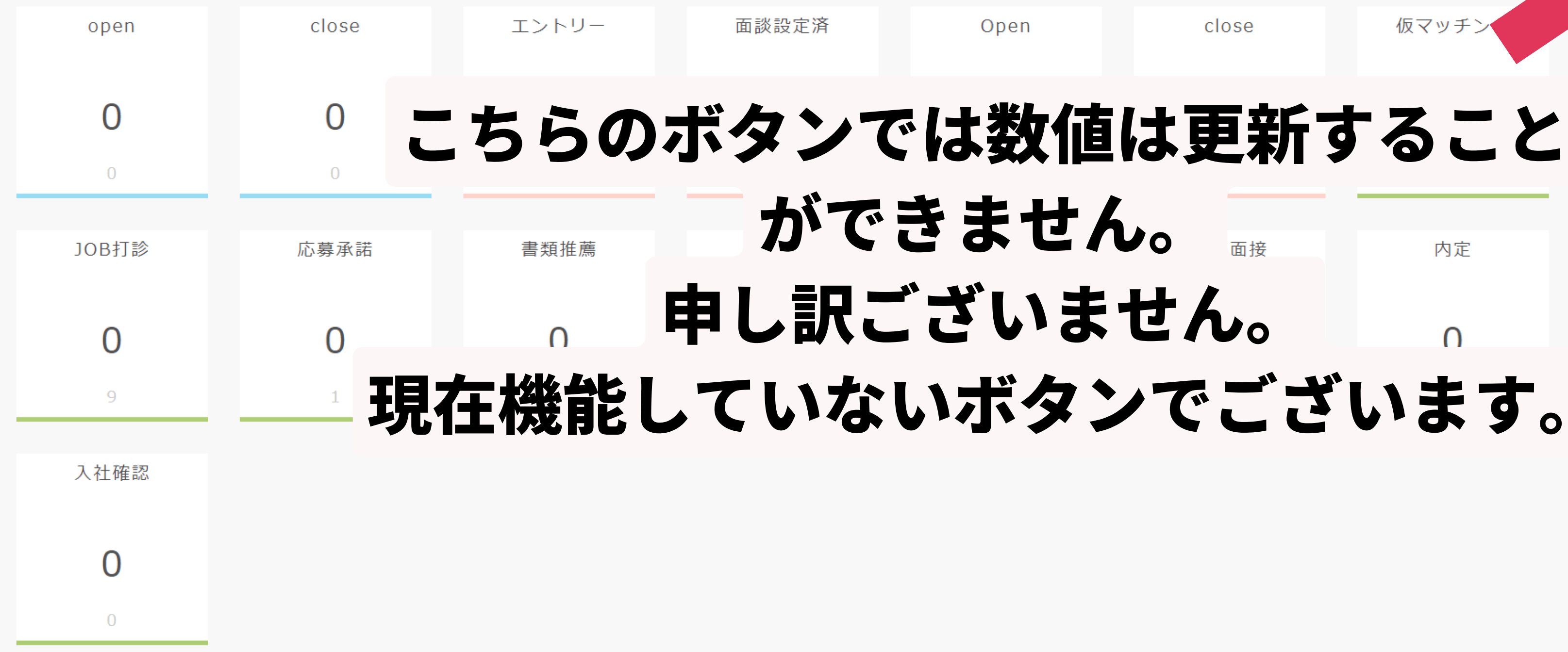

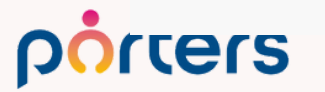

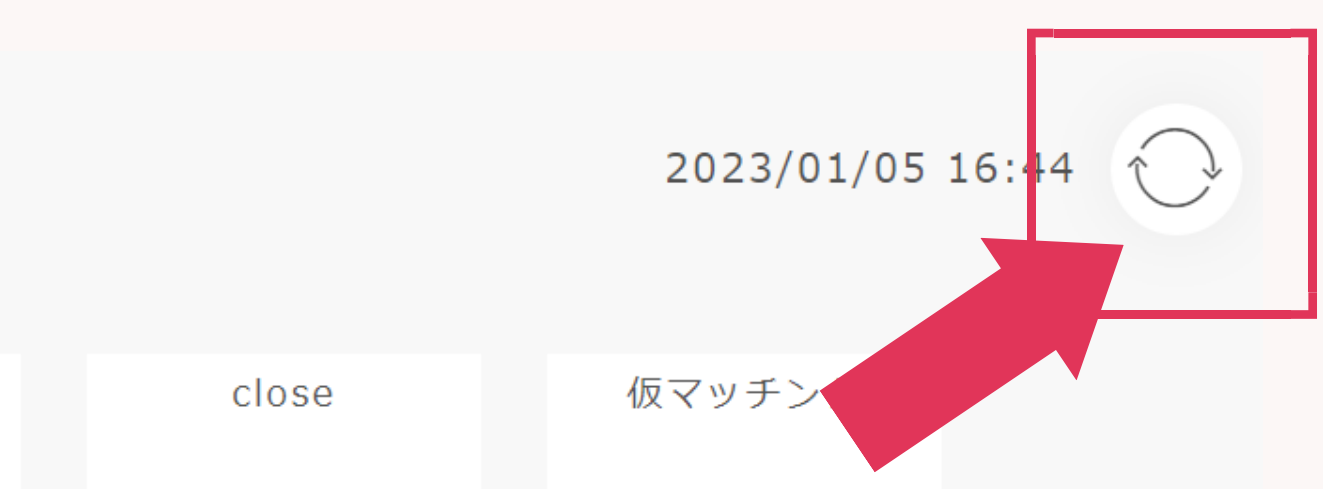

内定

 $\mathbf{O}$ 

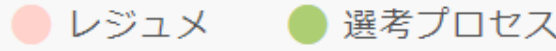

JOB

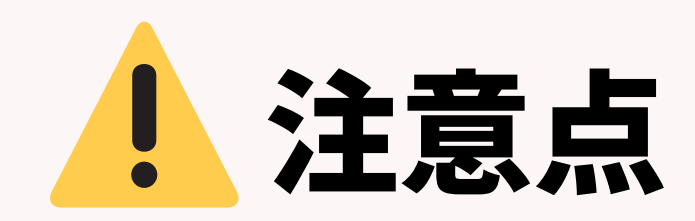

#### ダッシュボード

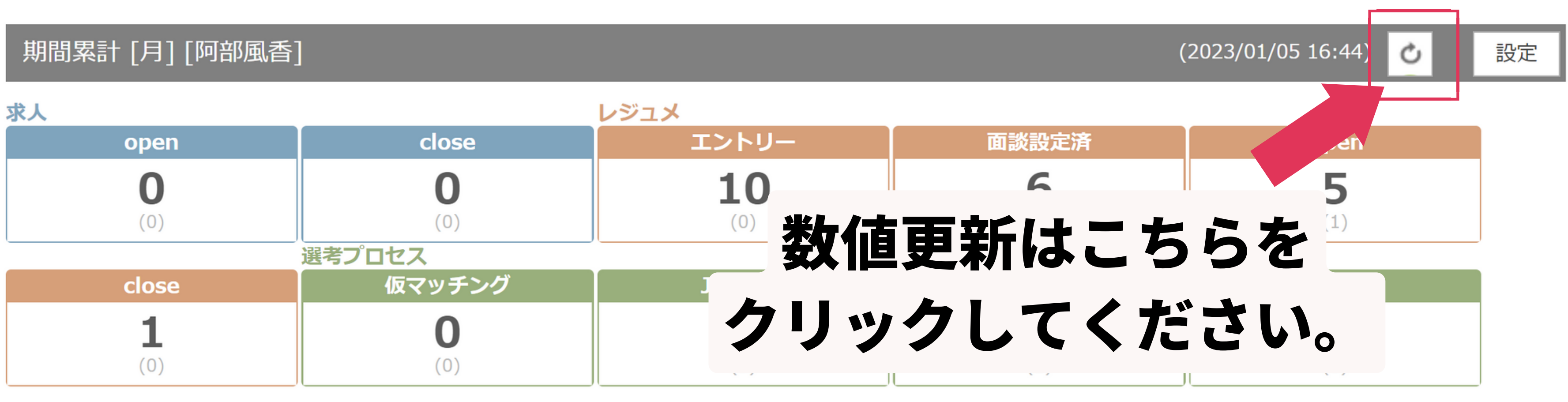

| 一次面接 | 二次面接 | 最終面接 | 内定  | 入社確認 |
|------|------|------|-----|------|
| 0    | 0    | 0    | 0   | 0    |
| (0)  | (0)  | (0)  | (0) | (0)  |

\*()は前期間の累計を表しています。ただし、固定で日付を指定した場合は、表示されません

#### porters

## PORTERSからの告知

©2022 PORTERS Corporation

Matching, Change your business

## porters

## 目標達成を実現するKPI可視化術

## **PORTERS** 活用勉強会

# レポート 活用術&設定方法 ぜひご参加ください!

# 2月24日(金)15:00~16:00

porters

#### レジュメ ▼ IDもしくはフリーワードで検索 🛓 🕱 🗑 🏄 阿部風香・ 🥥 アブリ・ 🔅 ポーターズ株式会社 (demo-A) 渚 JOB ジュメ 選考プ × レジュメー片山はなこ(10149) 🕴 🕅 (80) 50 > ジ +新規追加 共有 編集 オートマッチング(動務地×業種) オートマッチング(年収×動務地×業種×職種) レジュメタ 顔写真 ▼転職希望時期 ▼フェー 10Bメール送信 LINEで会話 メール送信 7LOSSリンク発行 修要 創除 IT開種/600万円 ▼ ①求人 ▼ ②アプライ ▼ ③面接 ▼ ④入社 ▼ 间上海线先TI テスト 佐藤 住所詳細(個人)東京都港区赤坂 検索に転職失 樋口 花子 レジュメ ID メール(個人) abc11@porters 越村 直巷 個人連絡先 片山はなる 電話(個人) +81-3-0000-99 生年月日(年齢) 1985/02/23 年齢 携带雷話(個人) 03-0000-9999 年以内(いい転 小野 優 性別 ▶ 女性 厳先があれば) レジュメ担当 (最新) 応募担当 juhee le 連絡方法▶ 1 ×詳細 10092 山田みた 連絡方法に関する希望 メール、電話 清水 翔 一ズ国歴 希望勤整地▶ 東京都,福岡県,千 8的に転贈先 現在(直近)の沿職▶ 佐藤 徹 年以内(いい転 Open もがあれば) ウティビティ 転職希望時期 ▶ 即転職希望 優先度▶ 小林 蚐 月~半年(本 転職理由今の就業中の会社の 格的に転職先・ 転職回数▶ 転職検討中 渡湯 栄-オファイル 現在の就業状況 ▶ 就業中 ヶ日〜半年(木 フェーズ (最新) ▶ 格的に転贈先・ フェーズメモ (最新) エントリー先 JOB エントリー履歴 2019/08/07 即転職希望 2022/08/05 (16日編編) フェーズ日付(最新) 2021/09/06 14:52:0 close理由▶ 当社決定 10147 2022/08/05 (16日経過) 経験業種 ► IT 通信・インターネット 希望業種 ↓ IT · 通信 · イン 商社,金融· 年以内(いい転 close 10072 山間 さとし システムアナリスト/コンサルタン 贈失があわば) 新知識種 プロジェクトマネージャ 10155 伊藤 恵 未定(情報収集 営業 インターネット/通信)、アプリク ヨン開発エン コン開発工 ス 136件中50件表示 コン開発工業 ション開発エ コン開発エンジョ

# 随時受け付けておりますので、 ご希望の方はお申し付けください

# の死になってのの周辺運用相談会

PORTERS

## ポーターズ株式会社

## ユーザー交流会のおしらせ

## 東京@ポーターズ株式会社本社

## 2023年1月18日(水) 15:00~17:00 ご登壇企業様決定!

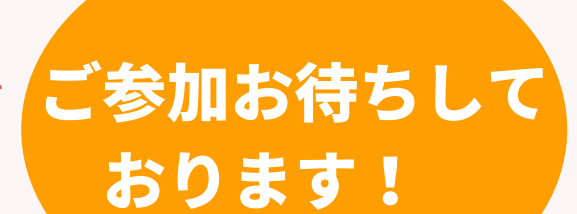

ポーターズ株式会社 代表取締役 西森康二

nog

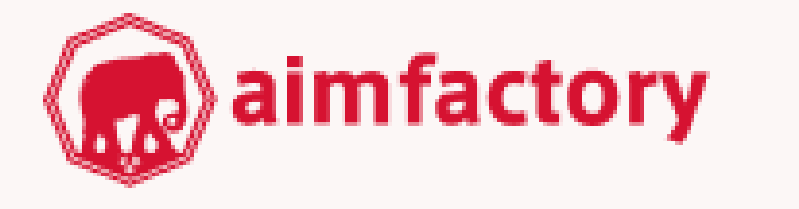

アイムファクトリー株式会社様

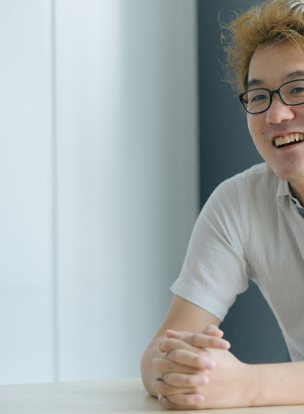

©2022 PORTERS Corporation

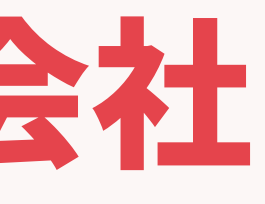

ポーターズ株式会社 副社長 渡邊 智美

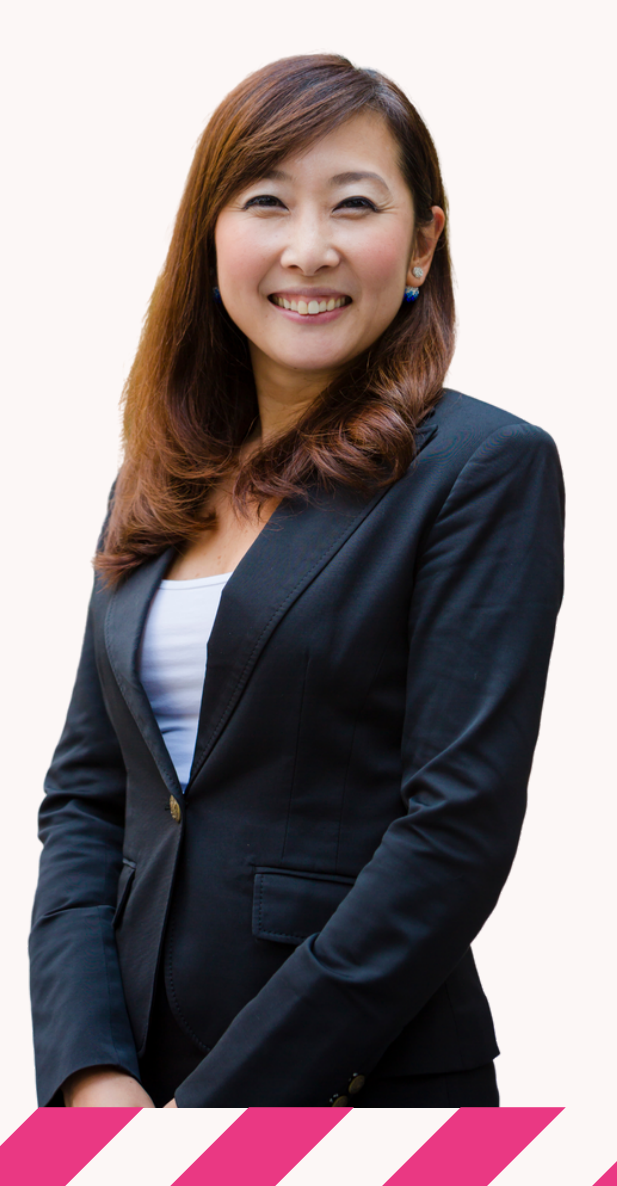

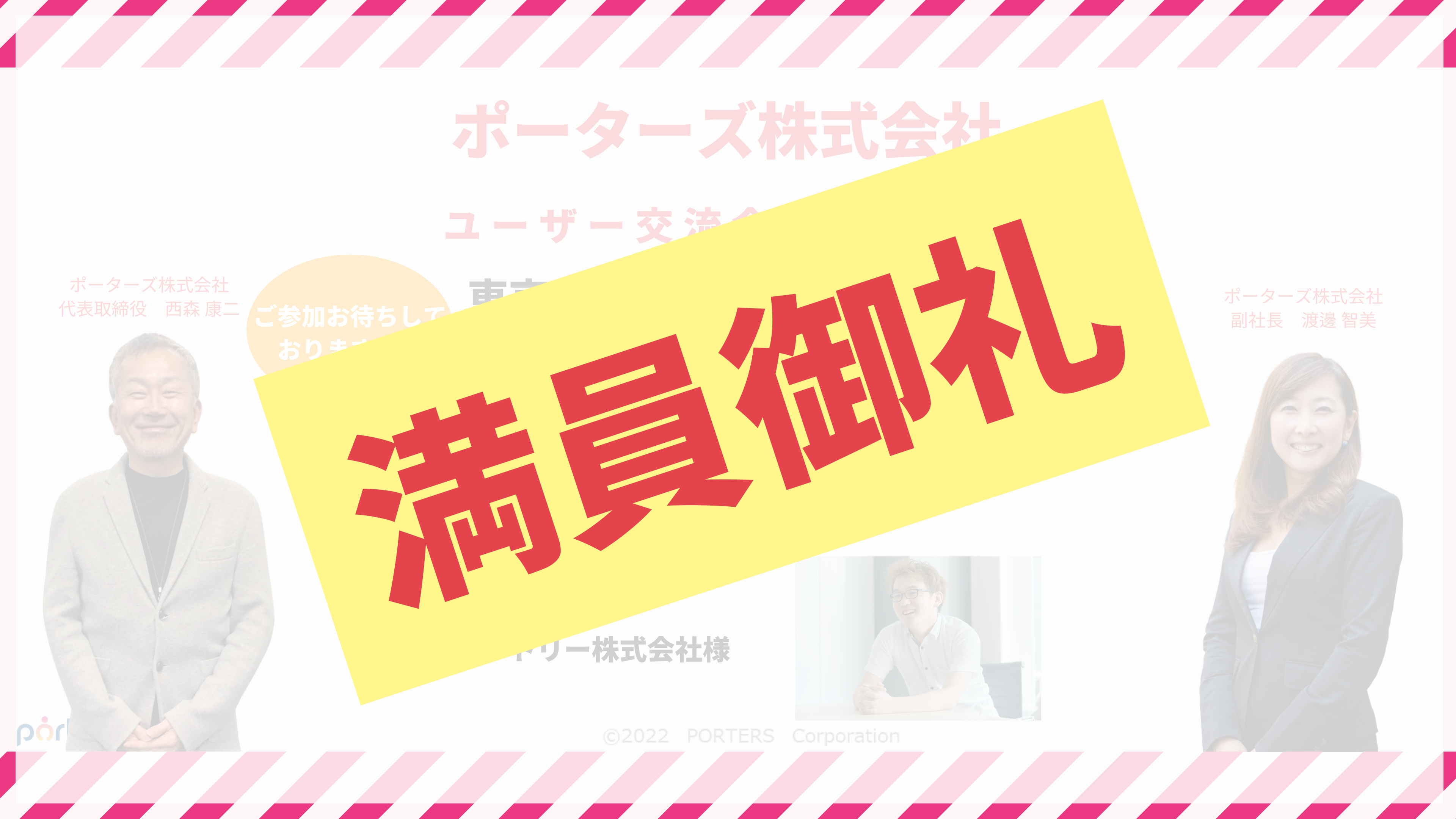

## ポーターズ株式会社

## ユーザー交流会のおしらせ

#### 大阪@リストランテ・クロノス ご参加お待ちして

## 2023年1月25日(水) 15:00~17:00

## ご登壇企業様決定!

【KPI20%改善&工数削減を実現!PORTERSがもたらした意識改革と将来像】

![](_page_43_Picture_6.jpeg)

![](_page_43_Picture_7.jpeg)

©2022 PORTERS Corporation

ポーターズ株式会社 代表取締役 西森康二

nog

おります!

![](_page_43_Picture_10.jpeg)

ポーターズ株式会社 副社長 渡邊 智美

![](_page_43_Picture_14.jpeg)

## 2023年交流会のお知らせ

## 2023 ユーザ交流会定期開催いたします。

※全日程懇親会予定しております。 東京開催

日時:

2023年 参加申込受付終了 5:00~ 2023年4月12日(水) 15:00~ 2023年7月12日(水) 15:00~ 2023年10月11日(水) 15:00~

![](_page_44_Picture_5.jpeg)

porters

![](_page_44_Picture_8.jpeg)

![](_page_45_Picture_0.jpeg)

## 2023 ユーザ交流会定期開催いたします。

#### ※全日程懇親会予定しております。 大阪開催

![](_page_45_Picture_3.jpeg)

## 2023年1月25日(水) 15:00~ 2023年4月19日(水) 15:00~ 2023年7月19日(水) 15:00~ 2023年10月18日(水) 15:00~

![](_page_45_Picture_5.jpeg)

![](_page_45_Picture_7.jpeg)

![](_page_45_Picture_8.jpeg)